# Sub Account Training

การใช้งานแพลตฟอร์มบัญชีย่อย

Rev.: 24 Feb, 2021

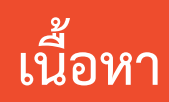

#### หัวข้อในการอบรม

| 1 | การผูกบัญซีร้านค้าในแพลตฟอร์มบัญชีย่อย (Sub Account)            | 3  |    |
|---|-----------------------------------------------------------------|----|----|
|   | 1.1 การลงทะเบียนบัญชีหลักในในการใช้แพลตฟอร์มบัญชีย่อย           | 7  |    |
|   | 1.2 การผูกบัญซีร้านค้าบนแพลตฟอร์มย่อย                           |    | 11 |
| 2 | การจัดการสมาชิกในแพลตฟอร์มบัญชีย่อย                             |    | 20 |
|   | 2.1 การเพิ่มสมาชิกในแพลตฟอร์มบัญชีย่อย                          |    | 21 |
|   | 2.2 การลบสมาชิกในแพลตฟอร์มบัญชีย่อย                             |    | 28 |
| 3 | การตั้งค่า "การกระจายแชท"                                       |    | 33 |
| 4 | รายละเอียดความสามารถในการเข้าถึงการจัดการร้านค้าของแต่ละหน้าที่ | 45 |    |

(Glossary of the permission details)

Private & Confidential

# 1. การผูกบัญชีร้านค้าบนแพลตฟอร์มบัญชีย่อย

Sub Account Training

Private & Confidentia

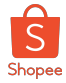

## การทำงานของ "แพลตฟอร์มบัญชีปกติ"

#### วิธีการควบคุมดูแลร้านค้าหลายร้านในเวลาเดียวกัน

หากผู้ขายเป็นเจ้าของร้านค้าบน Shopee มากกว่า 1 ร้าน ผู้ขายจำเป็นต้องล็อกอินเข้าสู้ บัญชีร้านค้าทุกร้านด้วยเว็บบราวเซอร์หรือคอมพิวเตอร์ที่แตกต่างกันหากทำการล็อกอินใน เวลาเดียวกัน

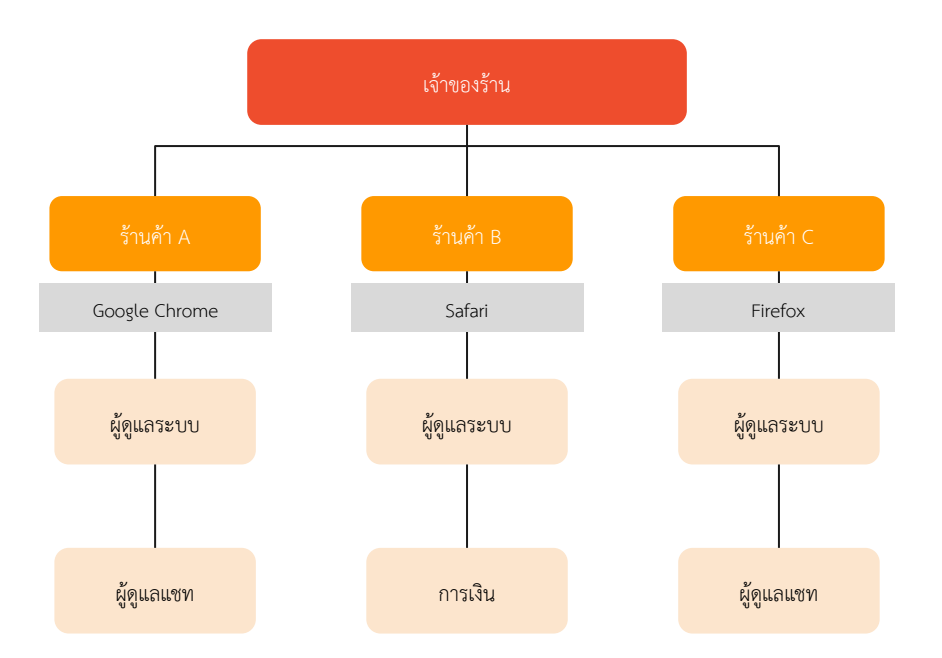

-ในทุกบัญชีร้านค้า ผู้ใช้จะสามามารถเข้าสู่ **ทุกเมนูใน Seller Centre** เช่น การขายของฉัน หรือ Seller Balance

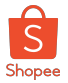

### การทำงานของ "แพลตฟอร์มบัญชีย่อย"

แพลตฟอร์มบัญชีย่อย คือ ระบบที่จะช่วยให้ผู้ขายสามารถบริหารจัดการร้านค้าทั้งหมดที่ท่านดูแลได้พร้อมกัน และสามารถมอบหมายบทบาทหน้าที่ต่างๆให้กับพนักงานหรือสมาชิกในร้านผ่านทางการ ควบคุมบน Seller Centre

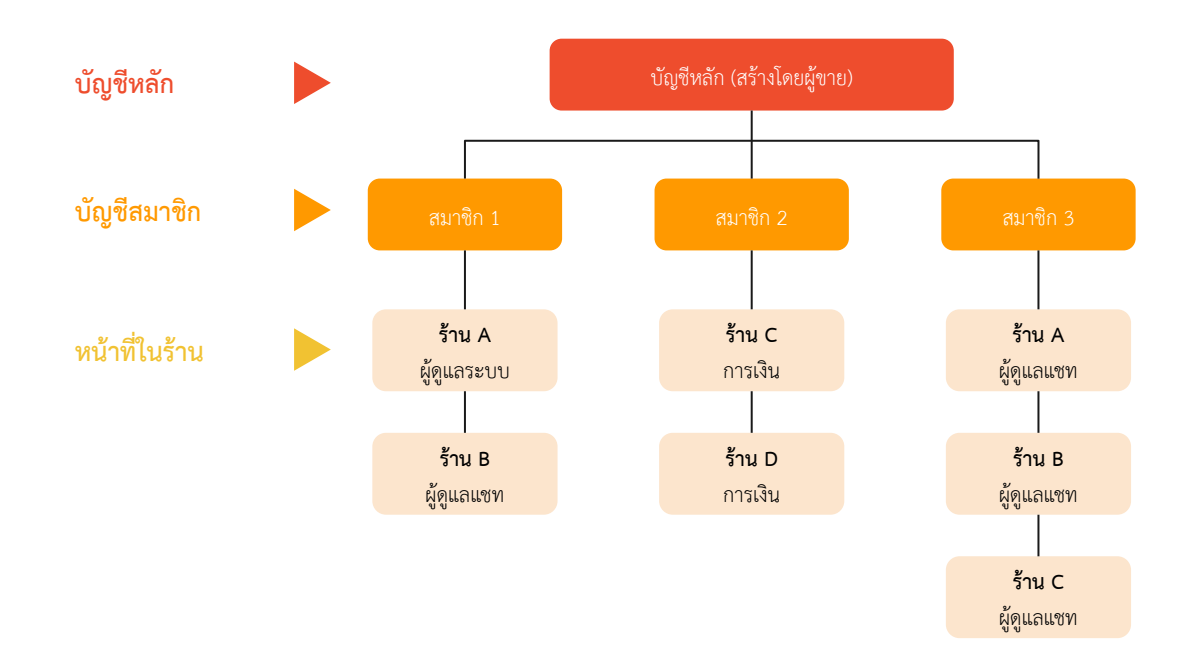

- บัญชีหลักจะสามารถเพิ่มสิทธิ์เข้าถึงข้อมูลและกำหนดหน้าที่ต่างๆ ภายในร้านค้าให้แก่สมาชิกแต่ละคน
- 2. บัญชีหลักสามารถเข้าถึงทุกร้านค้าภายใต้บราวเซอร์เดียวได้

#### ความสามารถในการเข้าถึงร้านค้าของบัญชีหลักและบัญชีย่อย

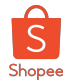

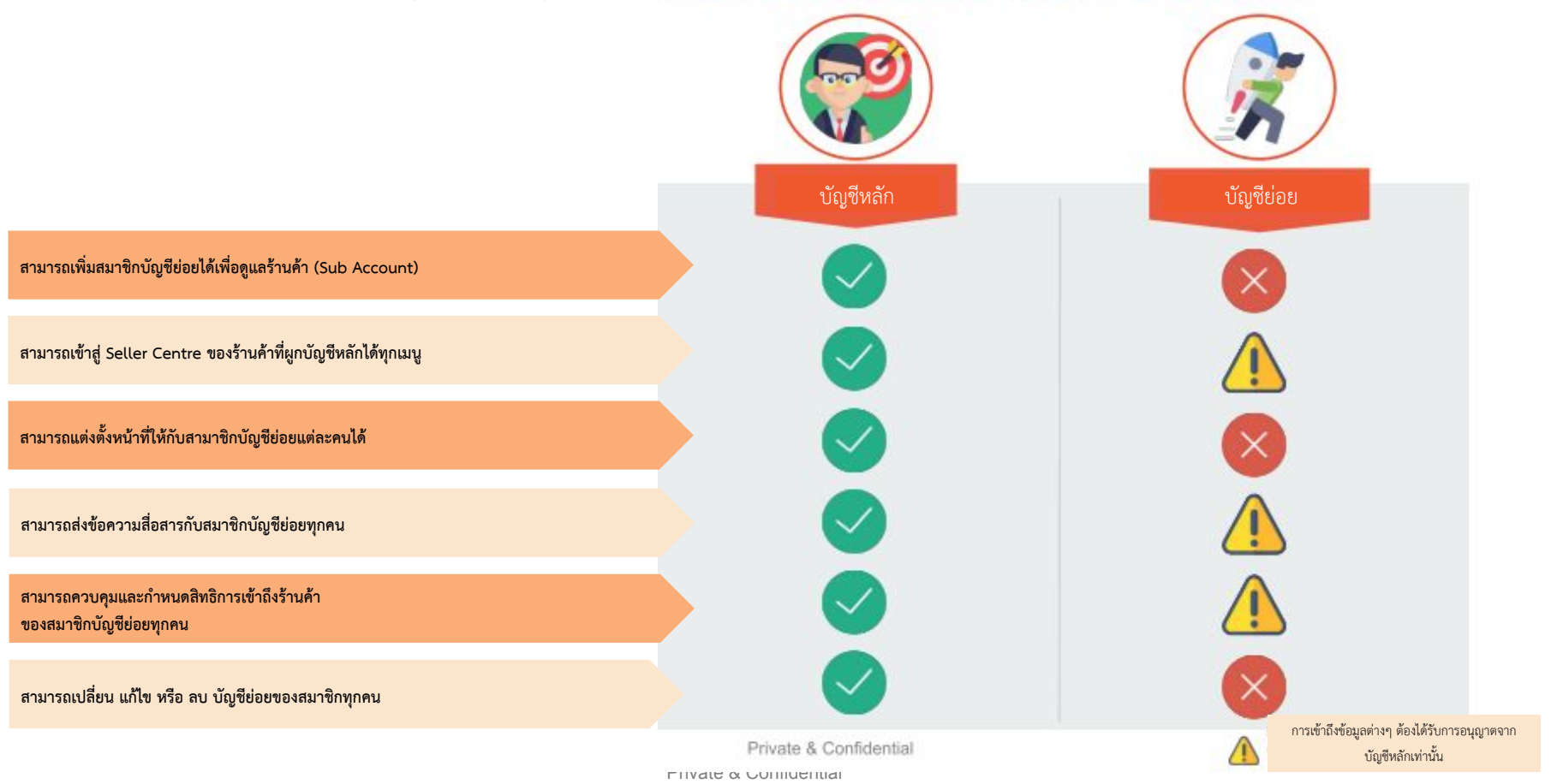

## 1.1 การลงทะเบียนบัญชีหลักในในการใช้แพลตฟอร์มบัญชีย่อย

Sub Account Training

Private & Confidentia

# Shopee

#### การลงทะเบียนบัญชีหลักในในการใช้แพลตฟอร์มบัญชีย่อย (1/3)

**บัญชีหลัก** คือ บัญชีที่มีความสามารถในการเพิ่มร้านค้าร้านอื่นๆของท่านและกำหนดหน้าที่และความสามารถในเข้าถึงและจัดการร้านค้าให้กับสมาชิกในองค์กรของท่านได้

#### กดที่ชื่อบัญชีผู้ใช้ของท่านใน <u>Seller Centre</u> เลือก "**ผูกบัญชีย่อย**"

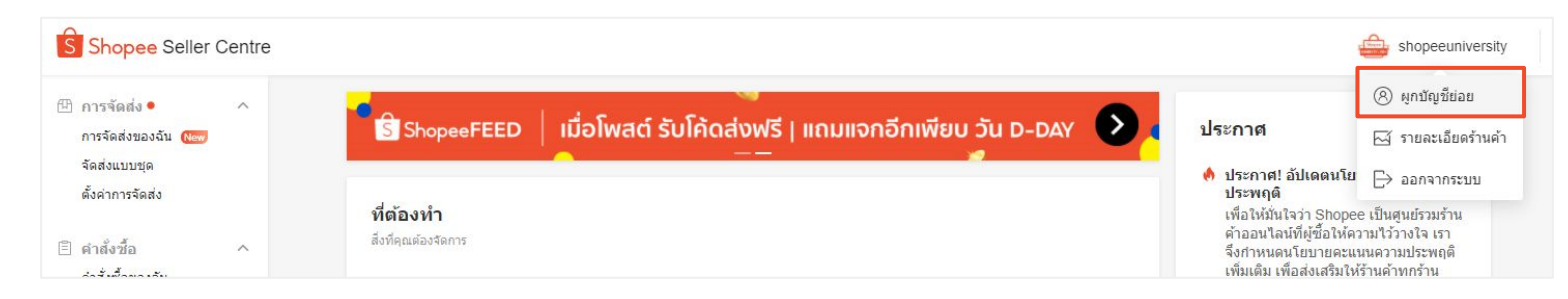

#### เลือก "**สมัครการใช้งานบัญชีหลัก**"

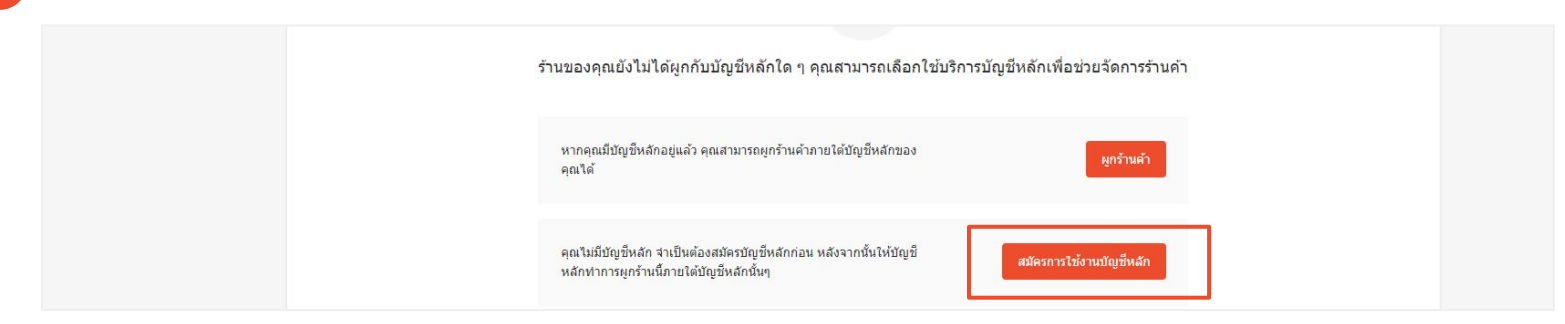

Private & Confidential

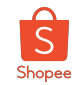

#### การลงทะเบียนบัญชีหลักในการใช้แพลตฟอร์มบัญชีย่อย (2/3)

| NON ITER <sup>9</sup> 0013 (T | (5) พงพ เขณขึ้นป เหม เชิงอาก                     | (3) MARANNELL | (2) ตั้งค่าข้อ                                               | มลการเข้าส่ระบบ                                                                 | (3) ตรวจสอบ —                 |
|-------------------------------|--------------------------------------------------|---------------|--------------------------------------------------------------|---------------------------------------------------------------------------------|-------------------------------|
|                               | ชื่อบัญชี                                        |               |                                                              |                                                                                 |                               |
|                               | ป้อนชื่อองค์กรหรือชื่อร้านค้าที่นี่              |               | **************************************                       |                                                                                 |                               |
|                               | ใส่ชื่อบัญชี                                     |               | ดงคาขอมูลการเขาสูร                                           | 200                                                                             |                               |
|                               |                                                  |               | เลือก ID ที่แสดงถึงองค์กรของ<br>นำไปใช้ในการเข้าส่ระบบ Selle | คุณได้ดีที่สุด ID นี้ไม่สามารถเปลี่ยนแปลง<br>er Centre และแพลตฟอร์บ Sub-account | ได้เมื่อตั้งค่าแล้ว ซึ่งจะถูก |
|                               | ภูมิภาค                                          |               | Shancouni                                                    | ·main                                                                           |                               |
|                               | เลือกภูมิภาคบัญชีของคุณที่นี่                    |               | Shopeeuni                                                    |                                                                                 |                               |
|                               | เลือกภูมิภาค 🗸                                   |               |                                                              |                                                                                 |                               |
|                               |                                                  |               | ดั้งรหัสผ่าน                                                 |                                                                                 |                               |
|                               | เบอร์โทร                                         |               | เลือกรหัสผ่านที่คาดเดายากแล                                  | ะไม่ควรใช้ซ้ำบนแพลตฟอร์มอื่น รหัสผ่านค                                          | เวรมีความยาว 8-16 ดัว         |
|                               | รหัสยืนยันจะถูกส่งไปที่หมายเลขโทรศัพท์ที่คุณระบุ |               | อักษรและควรประกอบไปด้วย:                                     | ตัวอักษร, ตัวเลข และสัญลักษณ์                                                   |                               |
|                               | +86 🗸 ใส่เบอร์โทรศัพท์                           |               |                                                              |                                                                                 |                               |
|                               | อีเมลล์                                          |               |                                                              |                                                                                 |                               |
|                               | Email ที่คุณระบุจะถูกใช้ในการยืนยันด้วดน         |               |                                                              |                                                                                 |                               |
|                               | ไส่อีเมล                                         |               | Ra8E                                                         | ₽.¥F                                                                            |                               |
|                               |                                                  |               |                                                              | 11.00-                                                                          |                               |
|                               | ต่อไป: ตั้งค่าข้อมูลการเข้าสู่ระบบ               |               | ด่อไ:                                                        | ป: ยืนยันดัวดน                                                                  |                               |
|                               |                                                  |               |                                                              |                                                                                 |                               |

#### การลงทะเบียนบัญชีหลักในการใช้แพลตฟอร์มบัญชีย่อย (3/3)

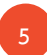

ระบบจะทำการส่ง <u>รหัสยืนยันตัวตน</u> ไปยังหมายเลขโทรศัพท์ที่ใช้ในการลง ทะเบียน

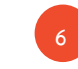

หลังจากใส่รหัสยืนยันตัวตน จะถือว่า "<u>ลงทะเบียนสำเร็จ</u>" โดยบัญชีหลักจะมีลักษณะดังนี้ "**ชื่อไอดีกลาง:main**"

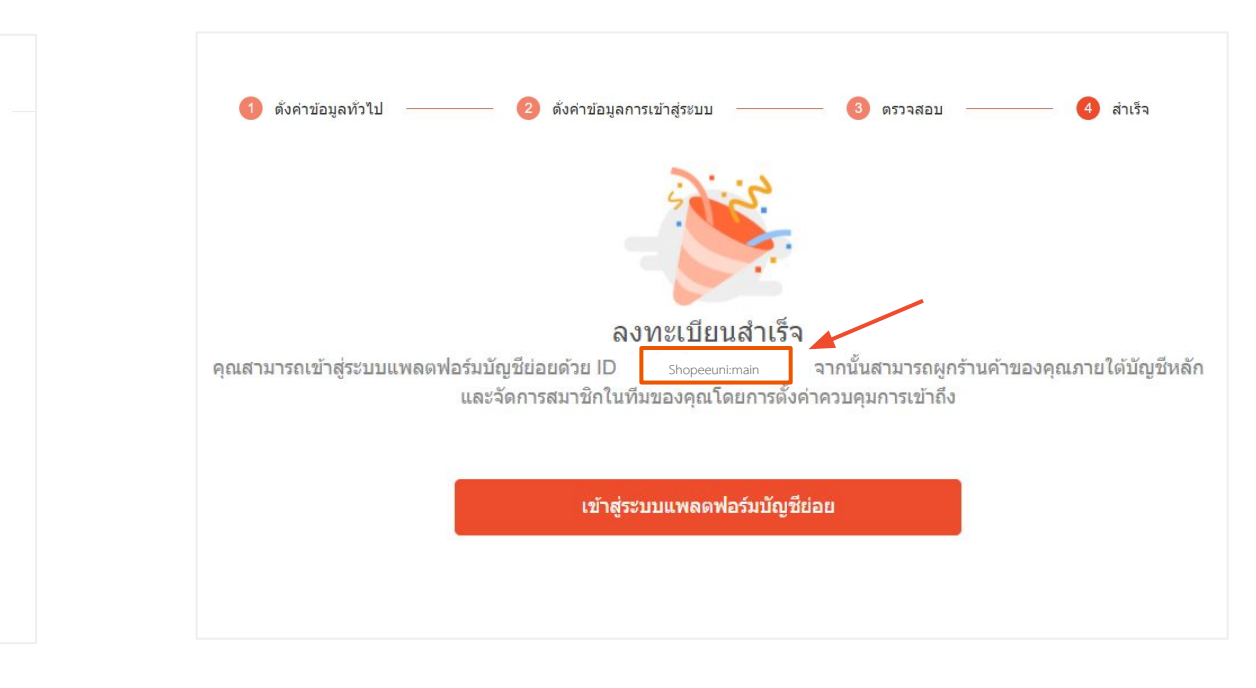

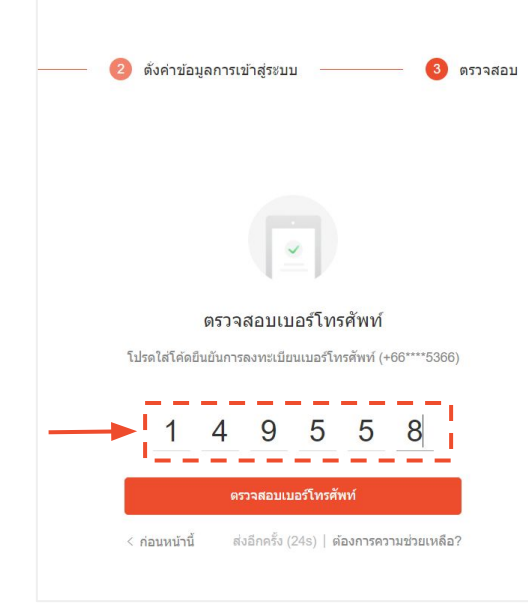

Shopee

# 1.2 การผูกบัญชีร้านค้าบนแพลตฟอร์มย่อย

Sub Account Training

Private & Confidentia

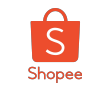

#### การผูกบัญชีร้านค้าในแพลตฟอร์มบัญชีย่อย (1/8)

ผู้ใช้บัญชีหลักสามารถเพิ่มบัญชีร้านค้าบนแพลตฟอร์มย่อยได**้มากกว่าหนึ่งร้านค้า**ในบัญชีผู้ใช้หลักเดียวกัน

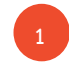

<u>ลงชื่อเข้าใช้</u> Shopee แพลตฟอร์มบัญชีย่อย<u>ด้วยบัญชีผู้ใช้หลัก</u>

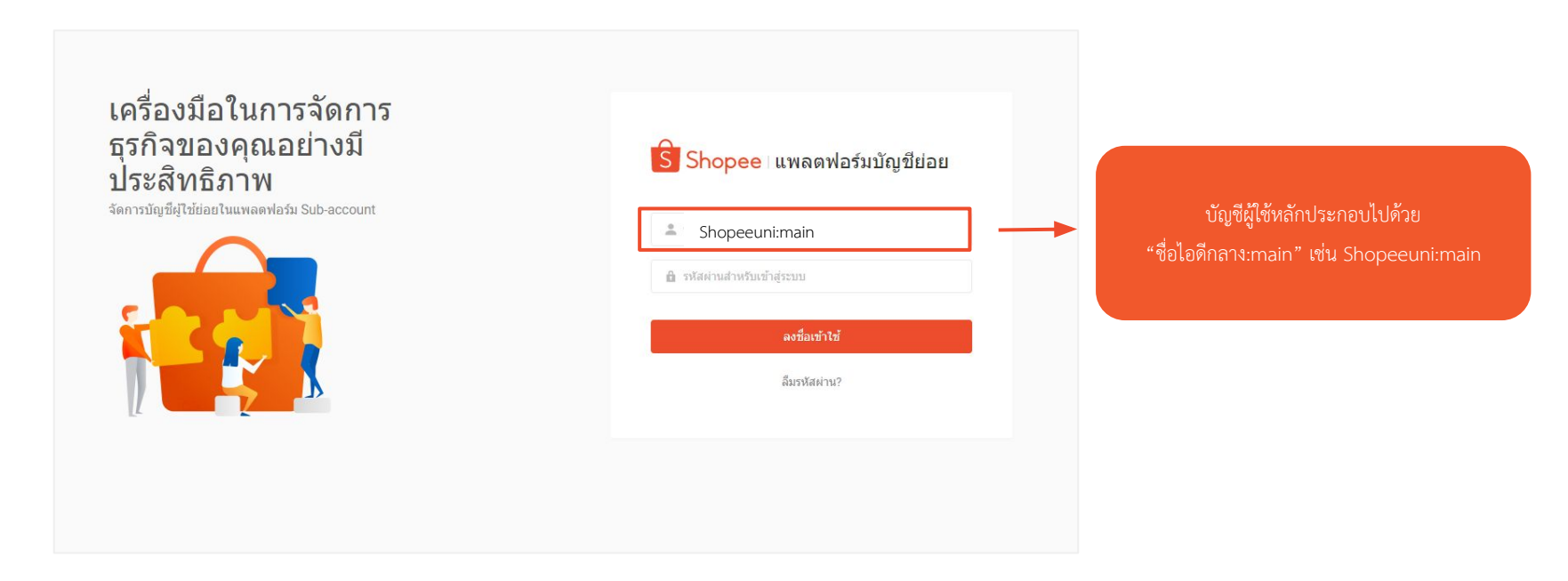

# Shopee

#### การผูกบัญชีร้านค้าในแพลตฟอร์มบัญชีย่อย (2/8)

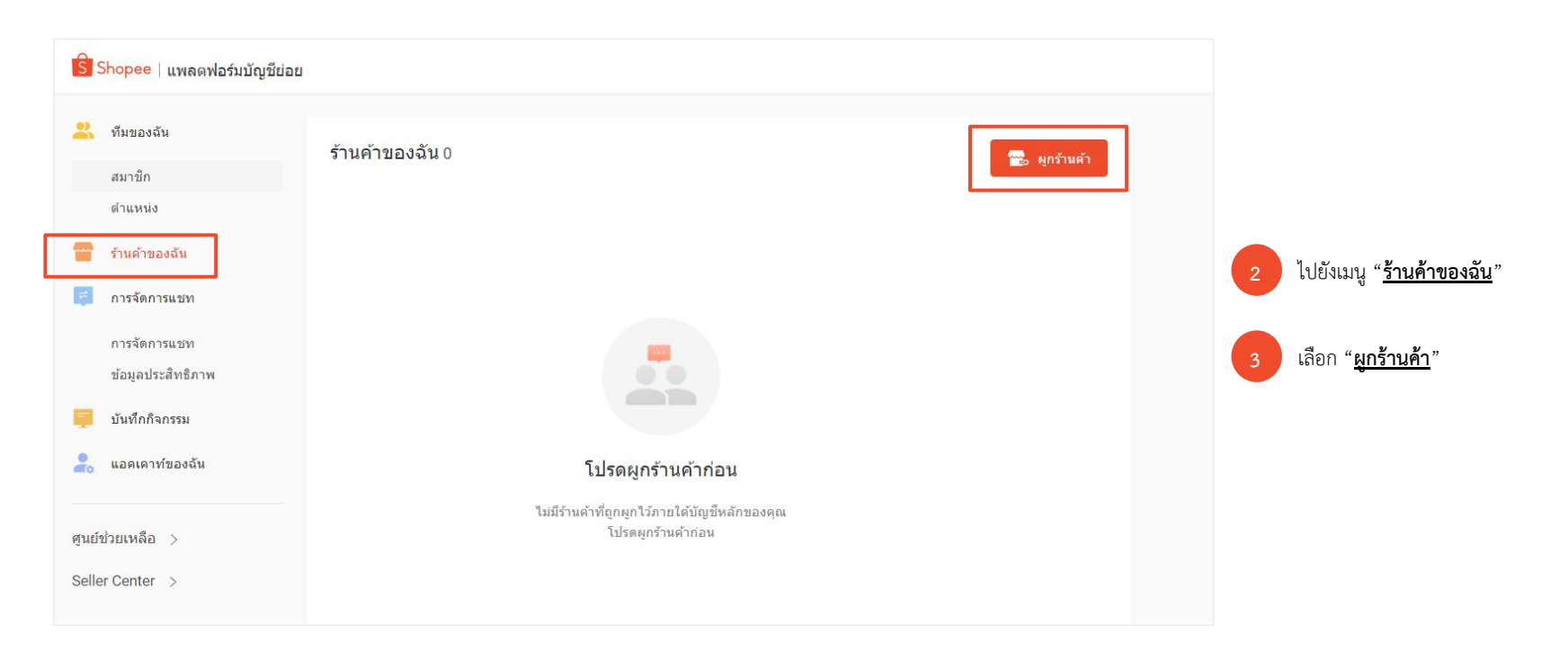

#### การผูกบัญชีร้านค้าในแพลตฟอร์มบัญชีย่อย (3/8)

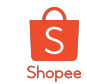

พิมพ์ชื่อร้านค้าของท่านในช่อง **ค้นหาร้านค้า** ระบบจะแสดงผลการค้นหา **เลือกร้านค้าของท่าน**ที่ปรากฏ จากนั้นกด **ผูก** 

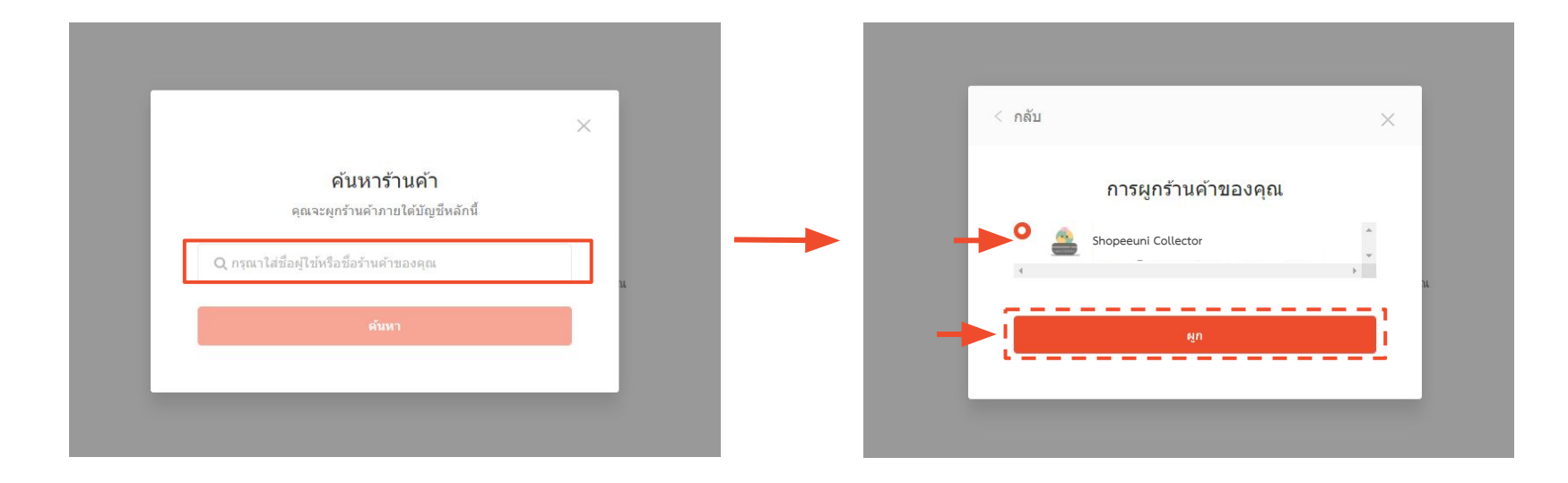

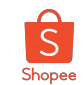

#### การผูกบัญชีร้านค้าในแพลตฟอร์มบัญชีย่อย (4/8)

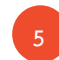

ระบบจะส่งรหัสยืนยันตัวตนไปที่หมายเลขโทรศัพท์ที่ได้ทำการสมัครไว้ เมื่อทำการใส่รหัสยืนยันตัวตนเรียบร้อยแล้ว คำขอผูกบัญชีร้านค้าจะถูกส่งไปที่ Seller Centre

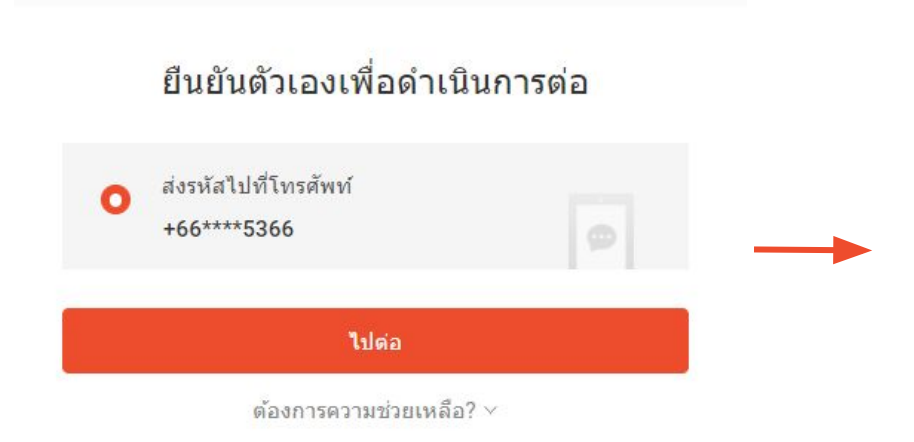

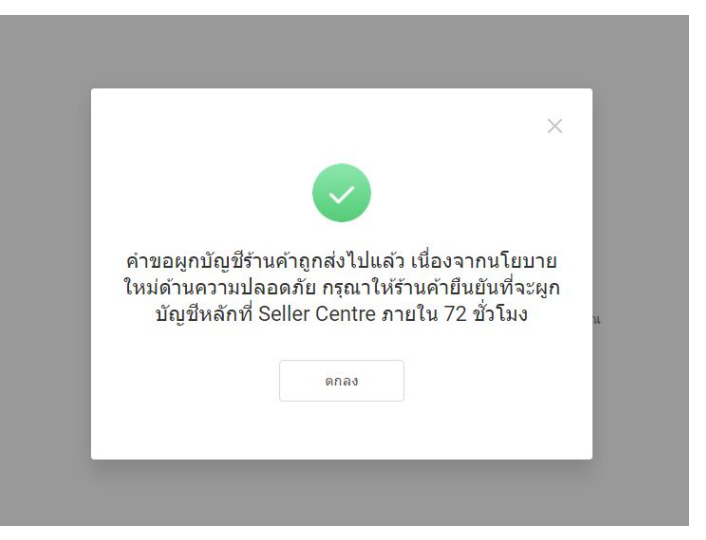

ผู้ขายจะต้องทำการกดยืนยันการผูกบัญชีหลักใน Seller Centre ของร้านค้าที่ถูกผูกบัญชี ภายใน 72 ชั่วโมง

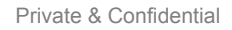

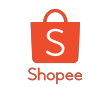

#### การผูกบัญชีร้านค้าในแพลตฟอร์มบัญชีย่อย (5/8)

เข้าสู่ Seller Centre ของร้านค้าที่ถูกผูกบัญชี ≻ กดที่แถบคำขอเพื่อดำเนินการต่อ ≻ กด "อนุมัติ"

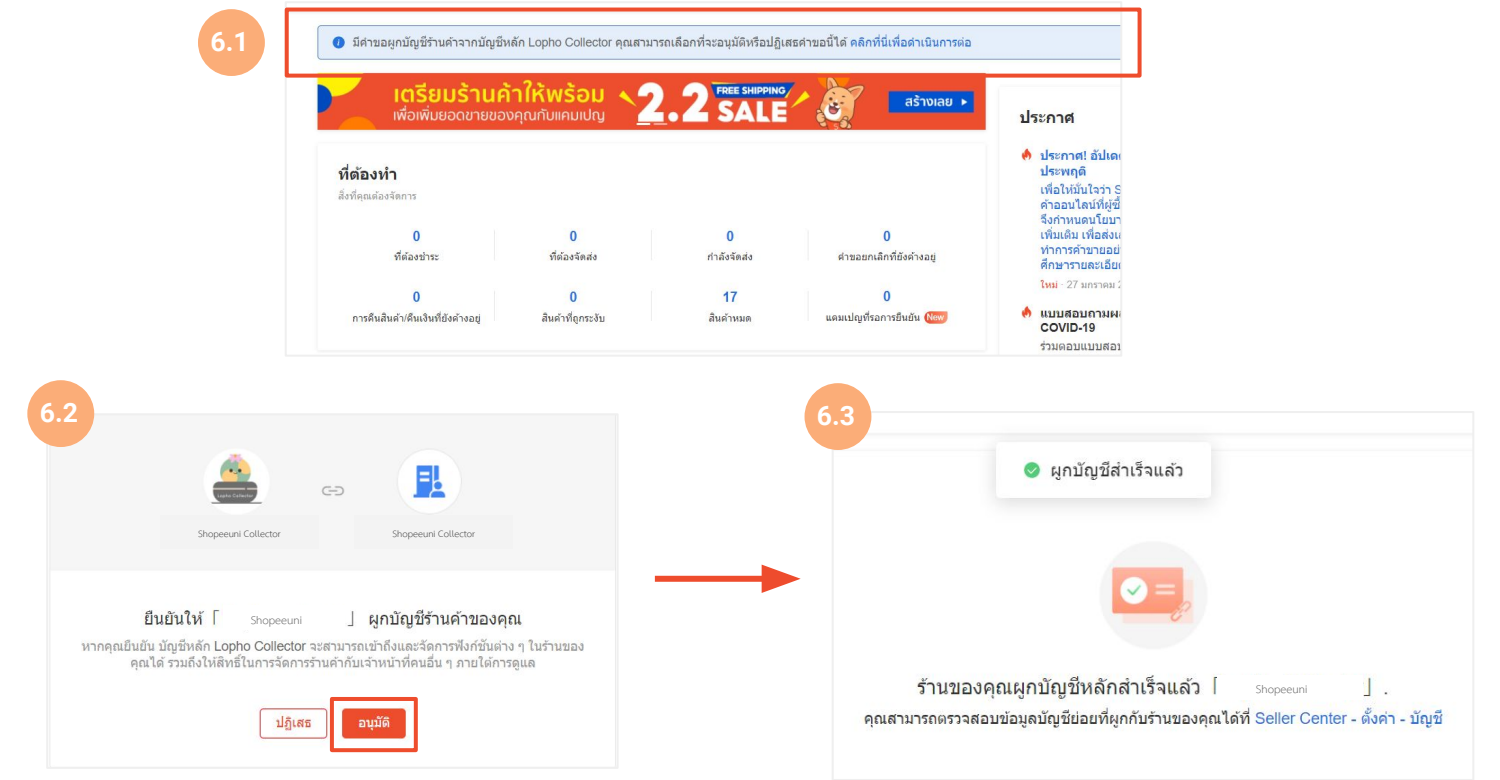

Private & Confidential

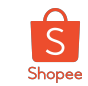

#### การผูกบัญชีร้านค้าในแพลตฟอร์มบัญชีย่อย (6/8)

ระบบจะทำการแจ้งเตือนเมื่อมีคำขอผูกบัญชีหลักบน Shopee Application

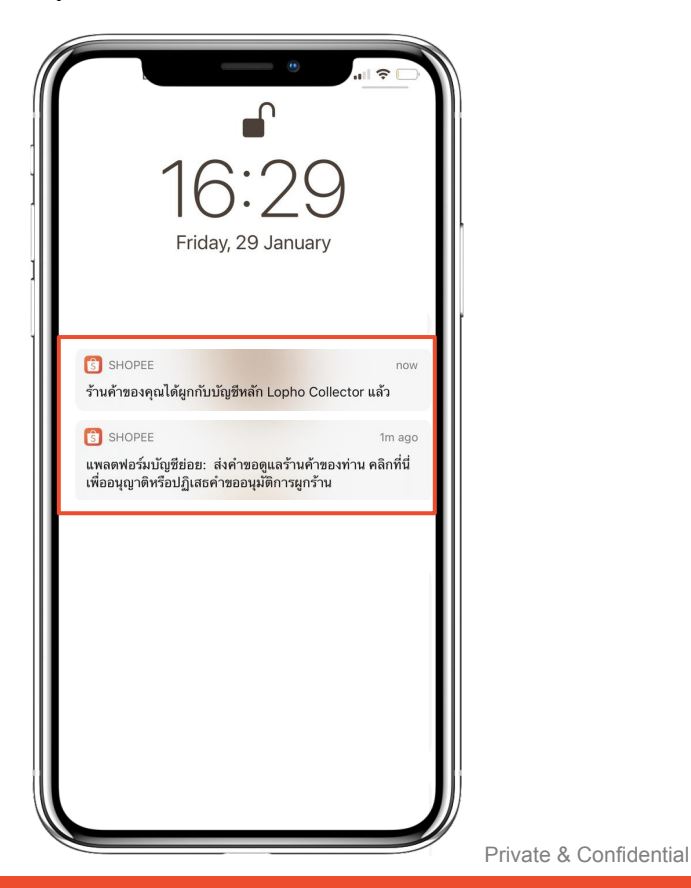

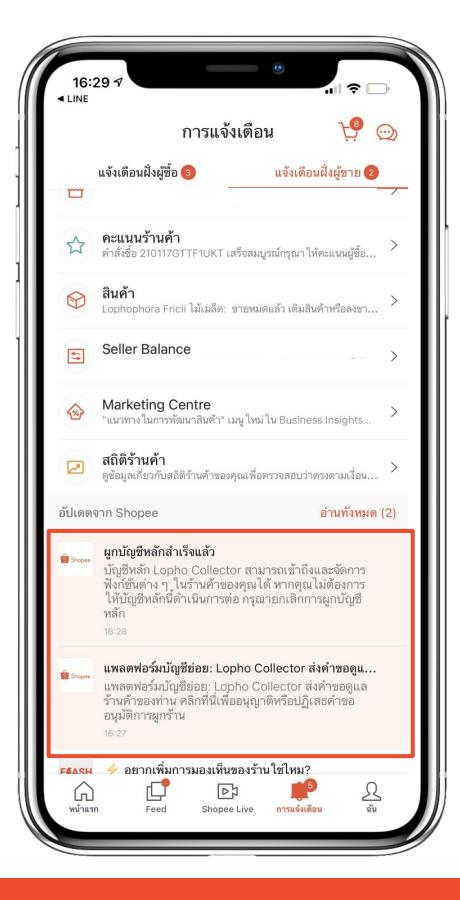

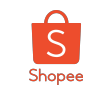

#### การผูกบัญชีร้านค้าในแพลตฟอร์มบัญชีย่อย (7/8)

ผู้ขายสามารถตรวจสอบข้อมูลร้านค้าที่ถูกผูกบัญชีหลักได้ใน Seller Centre และ บัญชีผู้ใช้หลักบน Shopee แพลตฟอร์มบัญชีย่อย

● Seller Centre เลือกเมนู บัญชี ≻ ผูกบัญชีย่อย

| หน้าหลัก > บัญช์                                                 | ชี |                         |                                       |                                                       |                           |                                      |         | Shopeeuni     | 99 <del>1</del> |                  |                   |
|------------------------------------------------------------------|----|-------------------------|---------------------------------------|-------------------------------------------------------|---------------------------|--------------------------------------|---------|---------------|-----------------|------------------|-------------------|
| การจัดส่ง<br>การจัดส่งของฉัน<br>จัดส่งแบบชุด<br>ตั้งค่าการจัดส่ง | ^  | <b>บัญ</b> ร<br>แก้ไขช่ | <b>ชี</b><br>โอมูลเบื้องดันเร่        | ที่ยวกับบัญชีผู้ใช้ของคุณ                             |                           |                                      |         |               |                 |                  |                   |
| คำสั่งข้อ                                                        | ^  | 8                       | หน้าโปรไข                             | ฟล์                                                   | Shopeeuni                 |                                      |         |               |                 |                  |                   |
| ตาสงขอของฉน<br>การยกเล็ก<br>การคืนเงิน/คืนสินต้า                 |    | S                       | เบอร์โทรศ์                            | ขัพท์                                                 | *****66                   |                                      |         |               | แก้ไข           |                  |                   |
| สินด้า<br>สินด้าของฉัน<br>เช่นชิบด้าวันน่                        | ^  | $\square$               | E-mail                                |                                                       | ta*****@hotmail.com       |                                      |         |               | แก้ไข           |                  |                   |
| สินค้าที่ถูกระงับ                                                |    | Ð                       | ใส่รหัสผ่า                            | u                                                     | เราขอแนะนำให้คุณเปลี่ยนรง | ทัสผ่านอย่างสม่่าเสมอเพื่อเพิ่มความบ | ปลอดภัย |               | อัปเดด          |                  |                   |
| Marketing Centre<br>Marketing Centre<br>Shopee Ads               | ^  | $\langle \rangle$       | พาร์ทเนอ<br>(รองรับเฉร<br>เชื่อมต่อ A | ร์แพลดฟอร์ม<br>พาะร้านค้าที่มีระบบ ⊚<br>∖PI เท่านั้น) | ไม่ตั้งค่า                |                                      |         |               | ดูเพิ่มเดิม 🗸   |                  |                   |
| การเงิน<br>รายรับของฉัน<br>Seller Balance<br>บัญชีธนาคาร         | ^  | 06                      | ผูกบัญชีย่                            | о<br>В                                                | 1 ผูกแล้ว                 |                                      |         |               | ดูเพิ่มเดิม 🗸   |                  |                   |
|                                                                  |    |                         |                                       | ชื่อบัญชี                                             |                           | ประเทศ                               | วัน     | ที่ขอผูกบัญชี |                 | วันที่อนุมัติ    | ดำเนินการ         |
|                                                                  |    |                         |                                       | Shopeeuni Col                                         | lector                    | ไทย                                  | 29      | -01-2021 16:2 | 27              | 29-01-2021 16:28 | ยกเลิกการผูกบัญชื |

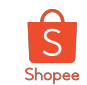

#### การผูกบัญชีร้านค้าในแพลตฟอร์มบัญชีย่อย (8/8)

ตรวจสอบสถานะร้านค้าที่ผูกบัญชีแล้วได้จาก เมนู ร้านค้าของฉัน >> ผูกบัญชีแล้ว

| ทึมของฉัน<br>สมาชิก               | ร้านค้าของฉัน 1                   |                   |                  |               | 😁 พุเ         | เร้านค้า |
|-----------------------------------|-----------------------------------|-------------------|------------------|---------------|---------------|----------|
| ดำแหน่ง                           | Q ชื่อร้านค้า/ชื่อยูสเซอร์เนม     |                   |                  |               |               |          |
| ร้านด้าของฉัน                     |                                   |                   |                  |               |               |          |
| การจัดการแชท                      | <b>ผูกบัญชีแถ้ว 1</b> รอการยืนยัน | หมดอายุ ถูกปฏิเสช | 1                |               |               |          |
| การจัดการแชท<br>ข้อมูลประสิทธิภาพ | ทั้งหมด 1 Thailand 1              |                   |                  |               |               |          |
| บันทึกกิจกรรม                     | ชื่อร้านค้า                       | ภูมิภาค           | เวลาที่เพิ่ม ‡   | สมาชิก        | การปฏิบัติการ |          |
| แอดเดาท์ของฉัน                    | Shopeeuni Collector               | Thailand          | 2021-01-29 16:28 | 🛕 ไม่มีสมาชิก | ข้อมูล        |          |
| ย์ช่วยเหลือ >                     |                                   |                   |                  |               |               |          |
|                                   |                                   |                   |                  |               |               |          |

# 2. การจัดการสมาชิกในแพลตฟอร์มบัญชีย่อย

Sub Account Training

Private & Confidentia

# 2.1 การเพิ่มสมาชิกในแพลตฟอร์มบัญชีย่อย

**Sub Account Training** 

Private & Confidentia

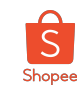

#### การเพิ่มสมาชิกในแพลตฟอร์มบัญชีย่อย (1/6)

ผู้ใช้บัญชีหลักสามารถเพิ่มร้านค้าทั้งหมดที่ดูแลลงบนแพลตฟอร์มบัญชีย่อยพร้อมทั้งเพิ่มสมาชิกในองค์กรของท่านเข้าสู่แพลตฟอร์มบัญชีย่อยและแต่งตั้งบทบาท หน้าที่ และ ความสามารถในการเข้าถึงร้าน ค้าแต่ละร้าน

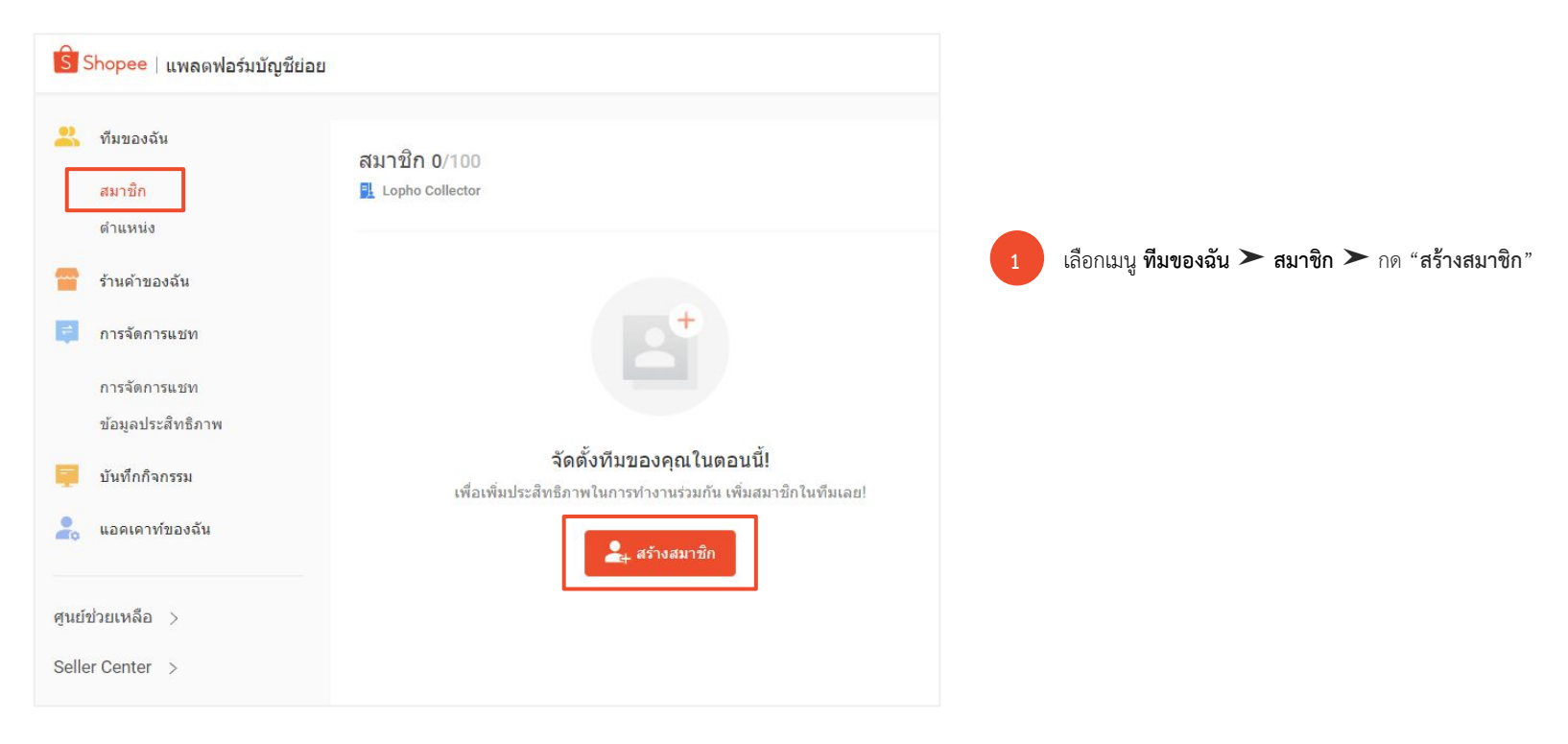

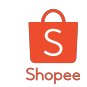

#### การเพิ่มสมาชิกในแพลตฟอร์มบัญชีย่อย (2/6)

เพิ่มข้อมูลของสมาชิกในบัญชีย่อย

| 1 ข้อมูลพื้นฐาน           | 2 การอนุญาต3                                                                                                    | สำเร็จ |                                                                           |                                                                        |
|---------------------------|----------------------------------------------------------------------------------------------------|--------|---------------------------------------------------------------------------|------------------------------------------------------------------------|
| ชื่อสมาชิก                | Natty                                                                                                    |        |                                                                           |                                                                        |
| เบอร์โทร                  | +66 • ธรรดดดดดดดดดดดดดดดดดดดดดดดดดดดดดดดดดด                                                                                                    |        | <b>เบอร์โทรศัพท์</b> ของผู้ใช้บัน                                         | ญชีย่อย                                                                |
| ขื่อผู้ใช้<br>ระ          | หมือดอ่อน<br>Shopeeun: Memberi<br>ณไม่สามารถเปลี่อนนี้อยู่ไข้ได้โนภายหลัง ซึ่งชื่อผู้ไข่นี้จะไข้ในการเข้าสู่<br>มม Seller Centre และแหลดฟอร์ม Sub-account |        | บัญชีผู้ใช้ย่อยประกอบด้<br>"ชื่อไอดีกลาง : (ชื่อไอดี                      | วย<br>ถีของสมาชิก)"                                                    |
| รหัสผ่านสำหรับเข้าสู่ระบบ | รทัสผ่านควรมี 8-16 ตัวอีกษร และต่องประกอบไปด้วย ดัวอักษร ด้วเลข<br>สัญลักษณ์                                                                              | uaz    | <b>ตั้งรหัสผ่าน</b> ของผู้ใช้บัญร่<br>"ตัวอักษร"<br>"ตัวเลข" และ "สัญลักษ | ชีย่อย โดยจะต้องประกอบไปด้วย<br>ษณ์"                                   |
| ยึนยันรหัสผ่าน            |                                                                                                    |        |                                                                           |                                                                        |
| ที่อยู่อึเมลล์            | ไม่จำเป็นต้องใส่                                                                                                    |        |                                                                           | เขอริโทรศัพท์ขัญชีย่อยคารเป็นเขอริโทรศัพท์ที่ขริษัทกำหนดเพื่อรักษาคาาม |
|                           | ยกเล็ก ต่อไป : การอนุญาด                                                                                                    |        |                                                                           | ปลอดภัยของข้อมูล และง่ายต่อปรับเปลี่ยนการเข้าถึงของแต่ละบัญชีย่อย      |

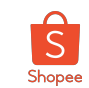

#### การเพิ่มสมาชิกในแพลตฟอร์มบัญชีย่อย (3/6)

3

้กำหนดหน้าที่หรือตำแหน่งของสมาชิกในองค์กร โดยแต่ละหน้าที่จะมีความสามารถในการเข้าถึงการจัดการร้านค้าที่แตกต่างกัน

| A                 |   |           |
|-------------------|---|-----------|
| 🕕 ข้อมูลพื้นฐาน — | 2 | การอนุญาต |

ต่าแหน่ง

| เลือกดำแหน่ง                        | A      |
|-------------------------------------|--------|
| ผູ້ທູແລระบบ 💿                       | 1 ได้1 |
| ผู้บริหารสินค้า 🕕                   |        |
| ผู้ดูแลร้านค้าทางด้านการจัดการขาย 🕕 |        |
| การเงิน 🕕                           |        |
| ลูกค้าสัมพันธ์ด้านการแชท 💿          |        |
| + ดำแหน่งใหม่                       | - 0    |

**ผู้ดูแลระบบ** จะสามารถเข้าถึงเครื่องมือทั้งหมดในแพลตฟอร์มได้ ยกเว้นเครื่องมือการแก้ไขรายละเอียดผู้ ดูแล

**ผู้บริหารสินค้า** จะได้รับอนุญาตอย่างเต็มรูปแบบในส่วน "สินค้าของฉัน" "Matketing Centre และหมวด หมู่ "ร้านค้าของฉัน"

**ผู้ดูแลร้านค้า** ทางด้านการจัดการขายจะได้รับอนุญาตอย่างเต็มรูปในส่วน "การขายของฉัน"

การเงิน จะได้รับอนุญาตอย่างเต็มรูปแบบในทุกส่วนของ "Seller Centre" ยกเว้น "Business Insight" และการตั้งค่าร้านค้า

**ลูกค้าสัมพันธ์ด้านการแซท** จะได้รับอนุญาตอย่างเต็มรูปแบบในส่วน Webchat การขายของฉัน และ สินค้าของฉัน

<mark>ตำแหน่งใหม่</mark> หากตำแหน่งที่ตั้งค่าไว้ข้างต้นยังไม่ตรงความต้องการ ให้เลือกเมนูนี้เพื่อสามารถปรับแต่ง แก้ไขสิทธิ์การเข้าถึงได้ตามต้องการ

Private & Confidential

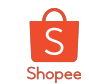

#### การเพิ่มสมาชิกในแพลตฟอร์มบัญชีย่อย (4/6)

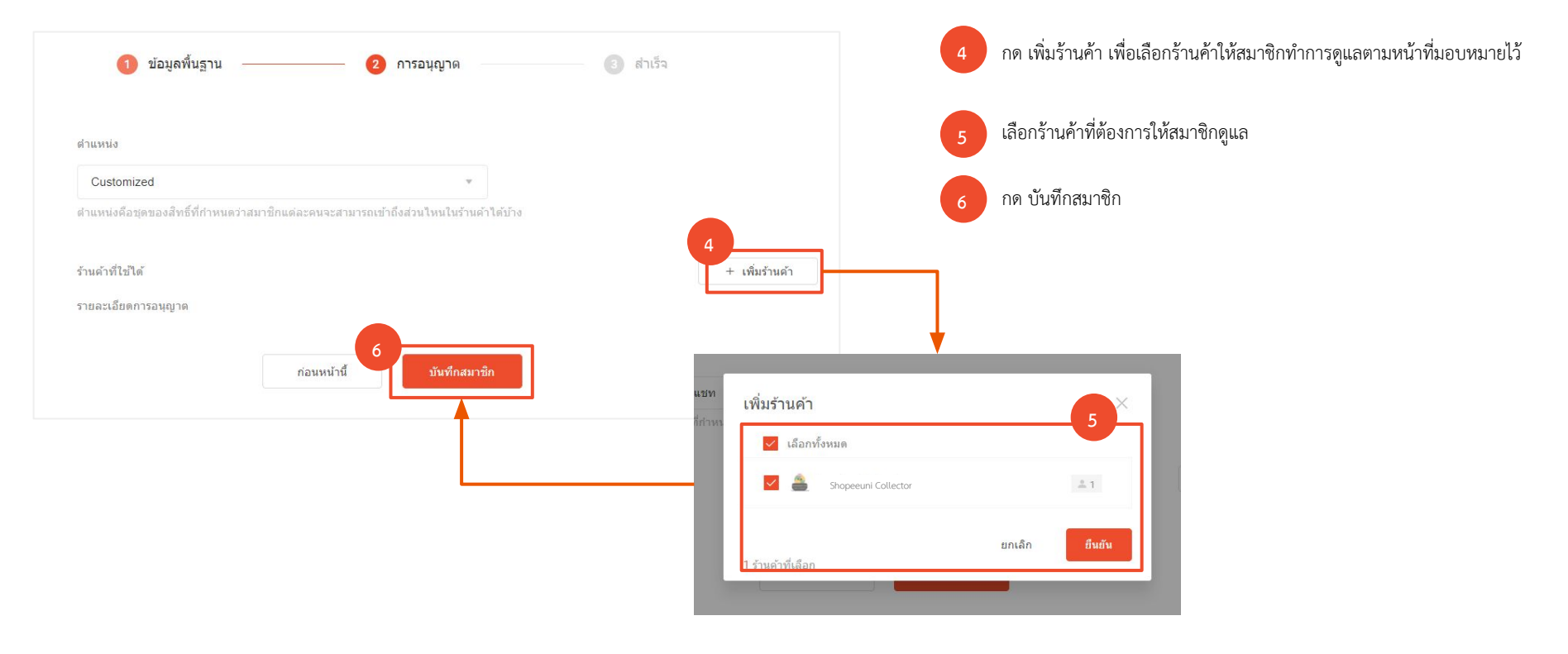

Private & Confidential

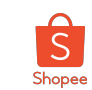

#### การเพิ่มสมาชิกในแพลตฟอร์มบัญชีย่อย (5/6)

การเพิ่มตำแหน่งใหม่บนแพลตฟอร์มบัญชีย่อย

- 🥛 ตั้งชื่อ **ตำแหน่ง** และ คำอธิบาย **ลักษณะ** ของตำแหน่ง
- 7.2 กำหนดหน้าที่ และ การเข้าถึงร้านค้า ของตำแหน่งที่ตั้งขึ้น โดยท่านสามารถคลิกเครื่องหมายถูกที่ความสามารถที่ท่านต้องการ

กด **บันทึกตำแหน่ง** 

7.3

| ตาแกนง            | ดังชอโดยไม่เกิน 30 ดัวอักษร                                                                                                    |
|-------------------|----------------------------------------------------------------------------------------------------|
| ลักษณะ            | ใส่ค่าอธิบายสั้นๆโดยไม่เกิน300ตัวอักษร                                                                                                    |
| ยละเอียดการอนุญาต | <ul> <li>สามารถเข้าถึงแพลดฟอร์มบัญชีช่อย</li> <li>สามารถเข้าถึงการกระจายแชท</li> <li>แก่ไขกลุ่มการกระจายแชท</li> <li>แก่ไขการดอบกลับอัดโนมัติ</li> <li>แก่ไขการแปลอัดโนมัติ</li> <li>สามารถเข้าถึง Shopee WebChat</li> <li>ให้สิทธิ์ในการแก่ไขศาสั่งชื้อ</li> <li>แก่ไขสินด้าแนะนา</li> <li>สามารถเข้าถึง Seller Center</li> <li>ไปที่ "สินค้าของฉัน"</li> </ul> |

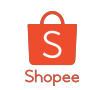

#### การเพิ่มสมาชิกในแพลตฟอร์มบัญชีย่อย (6/6)

#### 8 บัญชีหลักสามารถตรวจสอบและแก้ไขข้อมูลของสมาชิกบัญชีย่อยได้

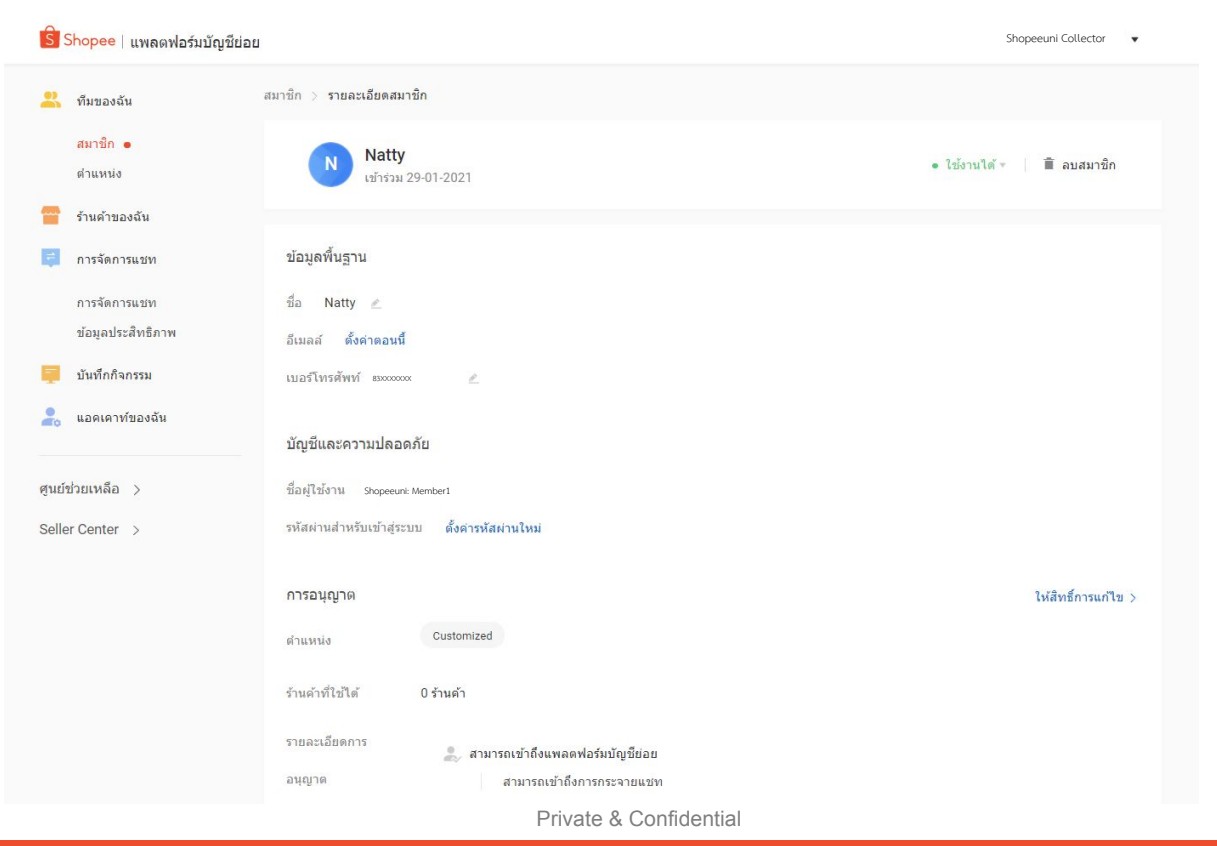

2.2 การลบสมาชิกในแพลตฟอร์มบัญชีย่อย

Sub Account Training

Private & Confidentia

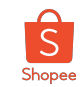

#### วิธีระงับการใช้งานสมาชิก

#### **บัญชีหลัก** สามารถ ระงับหรือเปิดใช้งาน สมาชิกที่สร้างได้ง่ายๆ

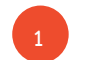

เลือกเมนูสมาชิก

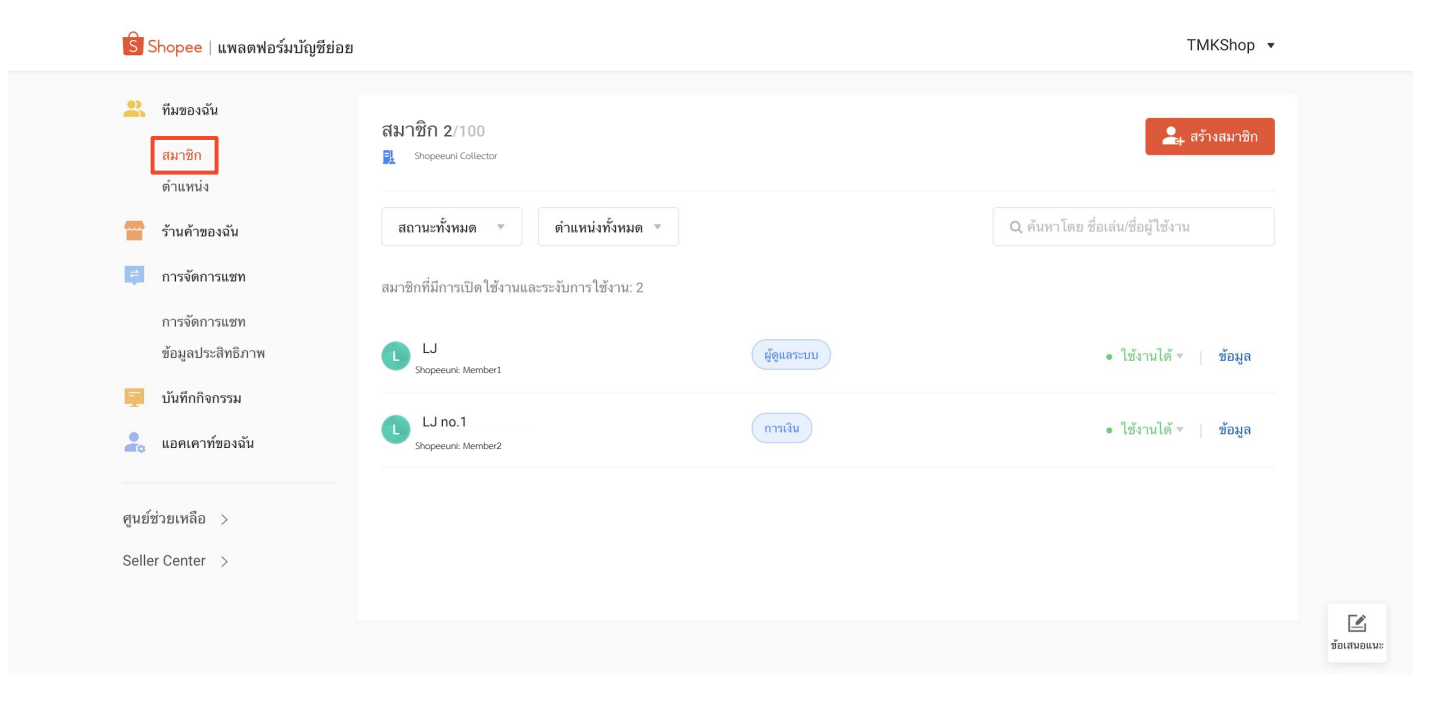

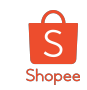

#### วิธีระงับการใช้งานสมาชิก

2

เลือกคำว่า "ใช้งานได้" เมื่อเลือกแล้วจะสามารถ เลือก "ถูกระงับได้"

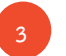

#### เลือก "ปิดการใช้งาน" เพื่อระงับสมาชิก

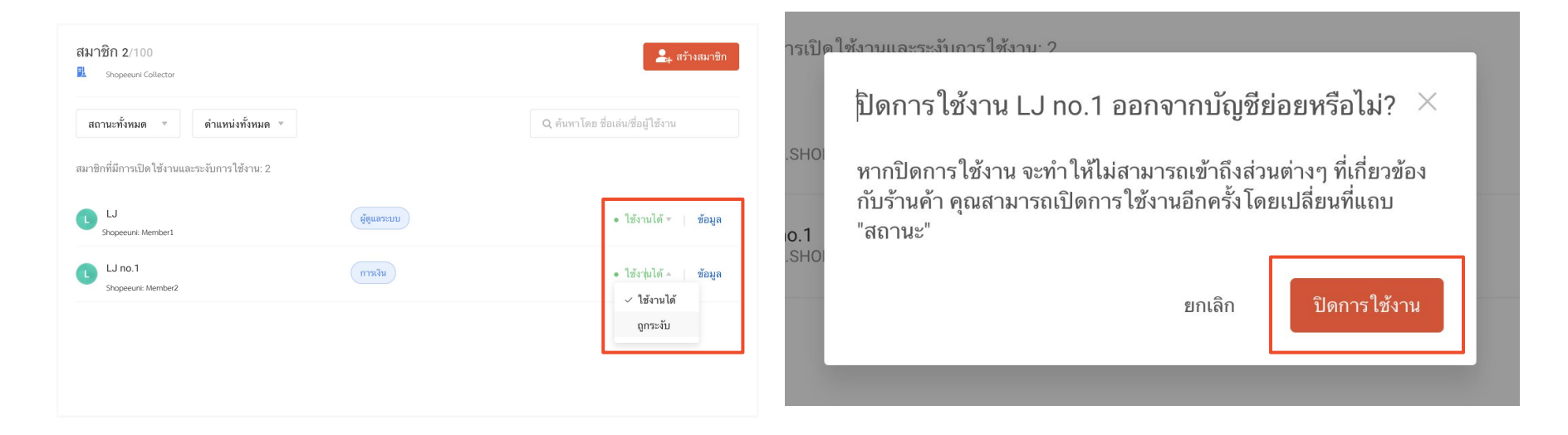

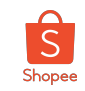

#### วิธีการลบ สมาชิกบัญชีย่อย

#### การลบสมาชิก สามารถทำได้ โดยใช้ บัญชีหลักเท่านั้น (Main Account)

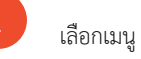

เลือกเมนู "สมาชิก"

เลือก "ข้อมูล" ของสมาชิกที่ต้องการจะลบ

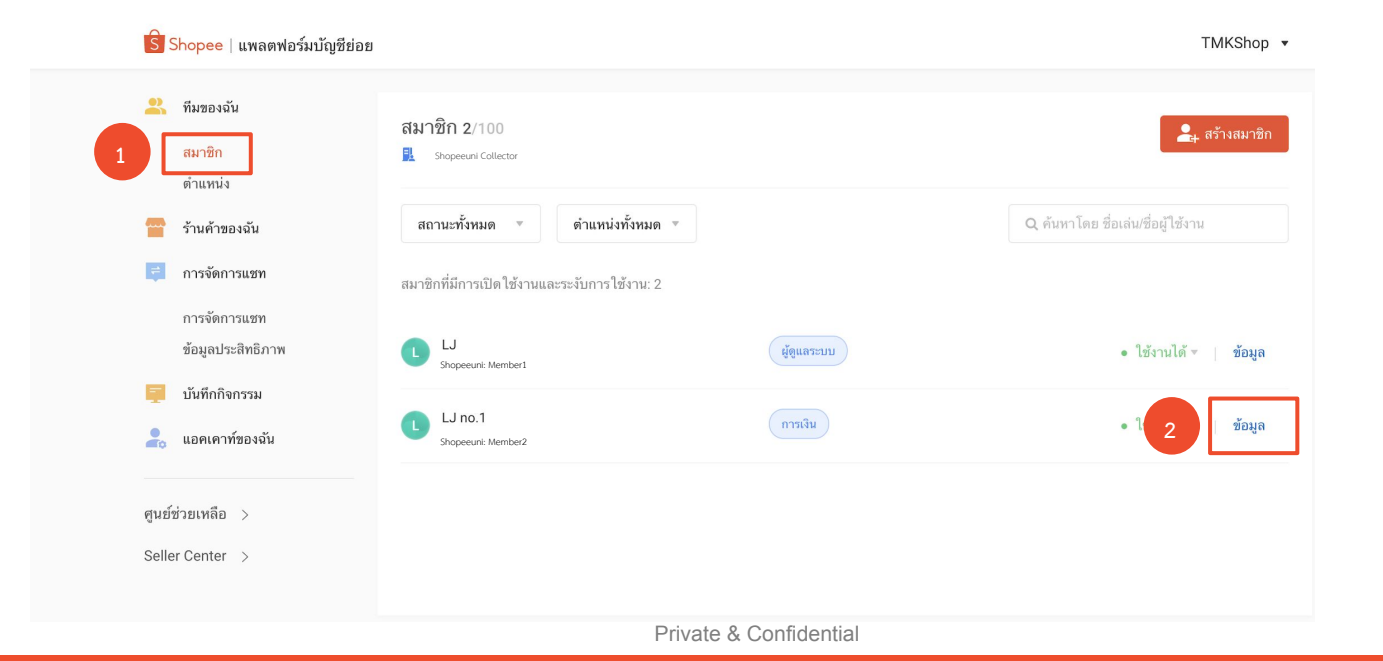

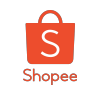

#### วิธีการลบ สมาชิกบัญชีย่อย

#### **การลบสมาชิก** สามารถทำได้ โดยใช้ บัญชีหลักเท่านั้น (Main Account)

| 3 กด                                                                                                    | "ถบสมาชิก"                                                                                                    |                            | 4 กด "ยืนยัน" เพื่อลบสมาชิก                                                                                                    |
|----------------------------------------------------------------------------------------------------|----------------------------------------------------------------------------------------------------|----------------------------|----------------------------------------------------------------------------------------------------|
| <ul> <li>Shopee   แพลดฟอว์มบัญชีฮ่อย</li> <li>ทีมของฉัน<br/>มาซิก<br/>คำแหน่ง</li> <li>ร้านคำของฉัน</li> <li>การจัดการแชท<br/>การจัดการแชท</li> <li>การจัดการแชท</li> <li>นาทีอกิจการม</li> <li>แอตเดาห์ของฉัน</li> </ul> | สมาชิก > รายอะเมือดสมาชิก<br>LJ no.1<br>เข้าร่วม 03-02-2021<br>ชื่อมูลที่บฐาน<br>ชื่อ LJ no.1 ∠<br>มีมกล์ ดั้งก่าดอนนี้<br>เมษรโกรศักด์ +66****6829 ∠<br>มัญชินและความปลอดภัย | TMKShop •<br>• ได้งานได้ • | ศาตอนน<br>ต้องการลบ LJ no.1 จากบัญชีย่อยอย่างถาวรใช่<br>หรือไม่?<br>าม<br>หากลบ LJ no.1 ออกจากบัญชีย่อย จะทำให้ข้อมูลต่างๆ ไม่สามารถ<br>ภู้คืนได้ |
| รุษมีข่ายเหลือ ><br>Seller Center >                                                                                                    | ร้อยู่ไข้งาน TMKSHOP-lookjeeb<br>าทัลผ่านข่าหรับเข้าปูระบบ ตั้งค่าวหลัยผ่านใหม่<br>การอนุญาต<br>ดำแหน่ง การอโน<br>ร้านด้าที่ไข้ได้ 1 วันด้า                                   | ไห้สิทธิ์การแก้ไข >        | ່ນເຊ                                                                                                    |

# 3. การตั้งค่า "การกระจายแชท"

Sub Account Training

Private & Confidentia

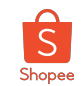

#### การจัดการแชท (1/11)

การตั้งค่า "**การจัดการแชท**" สามารถทำได้ โดยใช้ **บัญชีหลัก (Main Account)** หรือ สมาชิกบัญชีย่อยตำแหน่ง**แอดมิน (Admin)** เท่านั้น

| S S               | hopee แพลดฟอร์มบัญชีย่อย                                                                                                    |                                                                                                    |                                |                            | TMKShop •                          |   |                                                                                                    |
|-------------------|----------------------------------------------------------------------------------------------------|----------------------------------------------------------------------------------------------------|--------------------------------|----------------------------|------------------------------------|---|----------------------------------------------------------------------------------------------------|
|                   | hopee   แพลดฟอร์มบัญขี่ย่อย<br>ทีมของฉัน<br>สมาชิก<br>ดำแหน่ง<br>ว่านคำของฉัน<br>การจัดการแช่ท<br>การจัดการแช่ท<br>ข้อมูลประสิทธิภาพ<br>ข้อมูลประสิทธิภาพ<br>บันทึกกิจกรรม<br>แอคเคาท์ของฉัน | <b>การจัดการแข่ท</b><br>ข้อความกลุ่มจากลูเ <sup>Shopeeurs Collector</sup><br>สถานะหั้งหมด <b>*</b><br>ขื่อว้านด้า<br>Shopeeuri Collector | ภูมิภาค<br>ภูมิภาค<br>Thailand | สถานะ<br>• ที่ใช้งานไม่ได้ | การปฏิบัติการ<br>2 ดุข้อมูลทั้งหมด | 1 | เลือกเมนู "การจัดการแซท"<br>เลือก "ดูข้อมูลทั้งหมด"<br>ใน <mark>ร้านค้</mark> าที่ท่านต้องการทำการตั้งค่า |
| ศูนย์ช่<br>Seller | ว่วยเหลือ ><br>r Center >                                                                                                    |                                                                                                    |                                |                            |                                    |   |                                                                                                    |

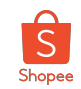

#### การจัดการแชท (2/11)

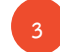

#### กด "เปิด" ที่ร้านค้าที่ท่านต้องการมอบหมายให้สมาชิกบัญชีย่อยทำการตอบแชทได้

| Shopee   แพลตฟอร์มบัญชีย่                                                                                                    | ופנ                                                                                                    | Shopeeuni Collector 🔹                                |
|----------------------------------------------------------------------------------------------------|----------------------------------------------------------------------------------------------------|------------------------------------------------------|
| <u> </u> ทีมของฉัน                                                                                                    | ข้องทางการติดต่อ > TMK.shop                                                                                                    |                                                      |
| สมาชิก<br>ตำแหน่ง                                                                                                    | Shopeeuni Collector                                                                                                    |                                                      |
| <ul> <li>ร้านค้าของฉัน</li> <li>การจัดการแชท</li> <li>การจัดการแชท</li> <li>ข้อมูลประสิทธิภาพ</li> <li>มันทึกกิจกรรม</li> <li>Shopecul Collector</li> <li>แอคเคาห์ของฉัน</li> </ul> | <mark>กลุ่มช่องหางการติดต่อ</mark> ตั้งค่า<br>ช่องทางการติดต่อ<br>ข้อความของลูกคำทั้งหมดจะถูกส่งไปยังบัญชีหลักเท่านั้น หากต้องการให้บัญชีปอยเห็นข้อควา: | 3<br>มด้วย คุณสามารถเปิดการเข้าถึงในเมนูการกระจายแชท |
| ศูนย์ช่วยเหลือ ><br>Seller Center >                                                                                                    |                                                                                                    |                                                      |
|                                                                                                    |                                                                                                    |                                                      |
|                                                                                                    |                                                                                                    | หากผู้ขายไม่ทำการเปิดช่องห                           |

ไม่มีสมาชิกบัญชีย่อยท่านใดสามารถตอบแชทในร้านค้าของท่านได้

Private & Confidential

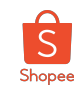

#### การจัดการแชท (3/11)

เพิ่ม "**กลุ่มช่องทางการติดต่อ"** เพื่อมอบหมายให้สมาชิกในบัญชีย่อยทำการตอบแชทที่ท่านต้องการ โดยท่านสามารถสร้างกลุ่มแชทต่างๆได้

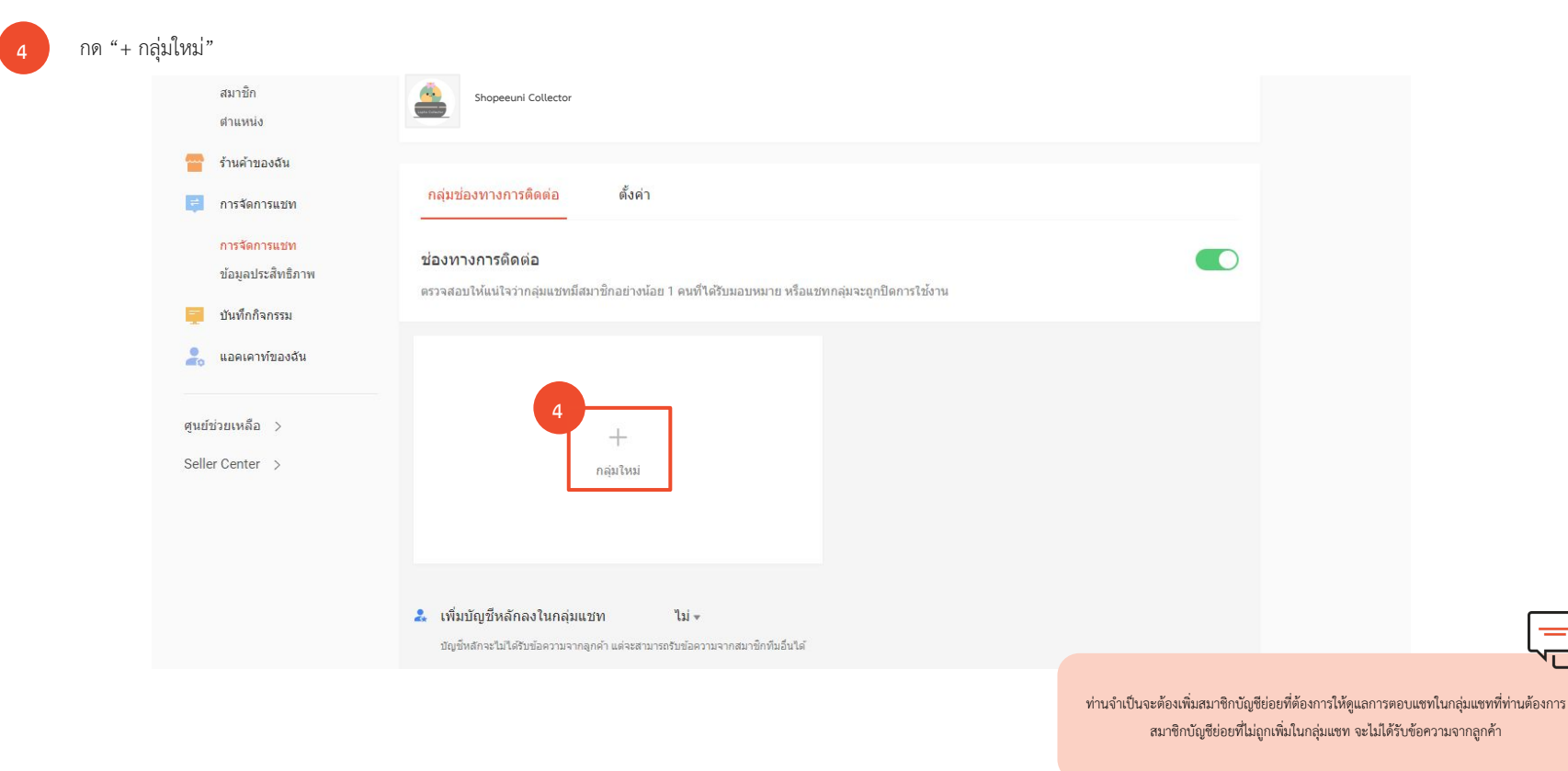

Private & Confidential

#### S Shopee

#### การจัดการแชท (4/11)

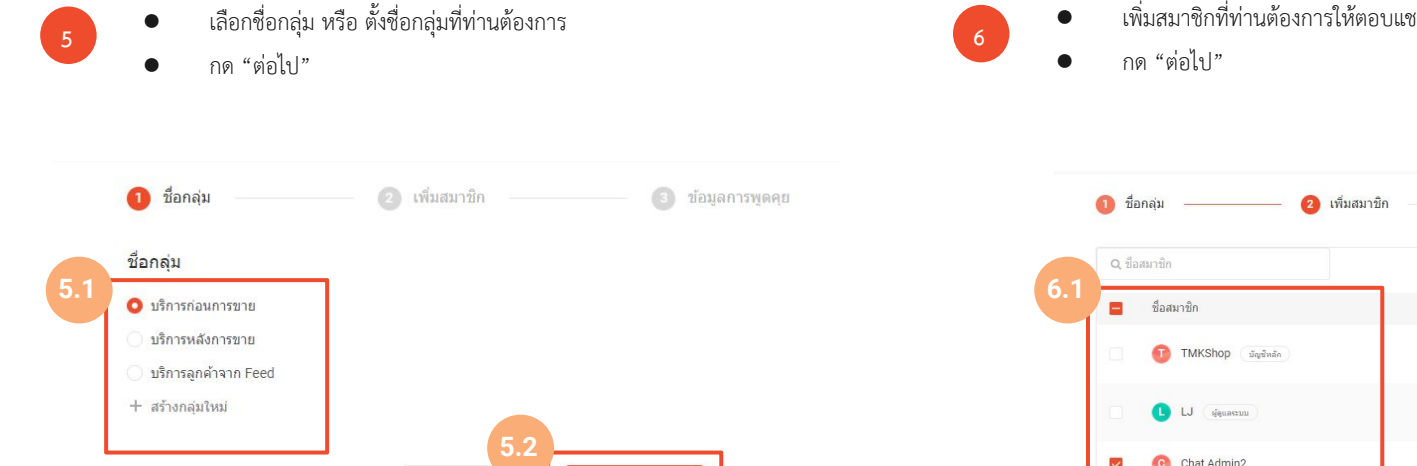

ยกเล็ก

เพิ่มสมาชิกที่ท่านต้องการให้ตอบแชท

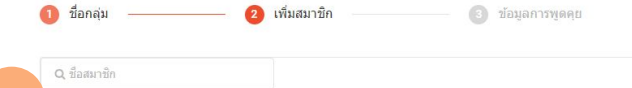

| Q ชื่อ   | สมาชิก                            | 🚑 เพิ่มสมาชิก         |
|----------|-----------------------------------|-----------------------|
| -        | ชื่อสมาชิก                        | กลุ่มช่องทางการติดต่อ |
|          | TMKShop (บัญชีพลัก)               |                       |
|          | L LJ (สู่สุนสระบบ                 |                       |
|          | Chat Admin2                       |                       |
|          | LJ N0.2                           | 62                    |
| มีสานวนส | สมาชิก <mark>1</mark> ที่ถูกเลือก | ก่อนหน้านี้ ผ่อไป     |

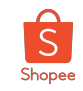

#### การจัดการแชท (5/11)

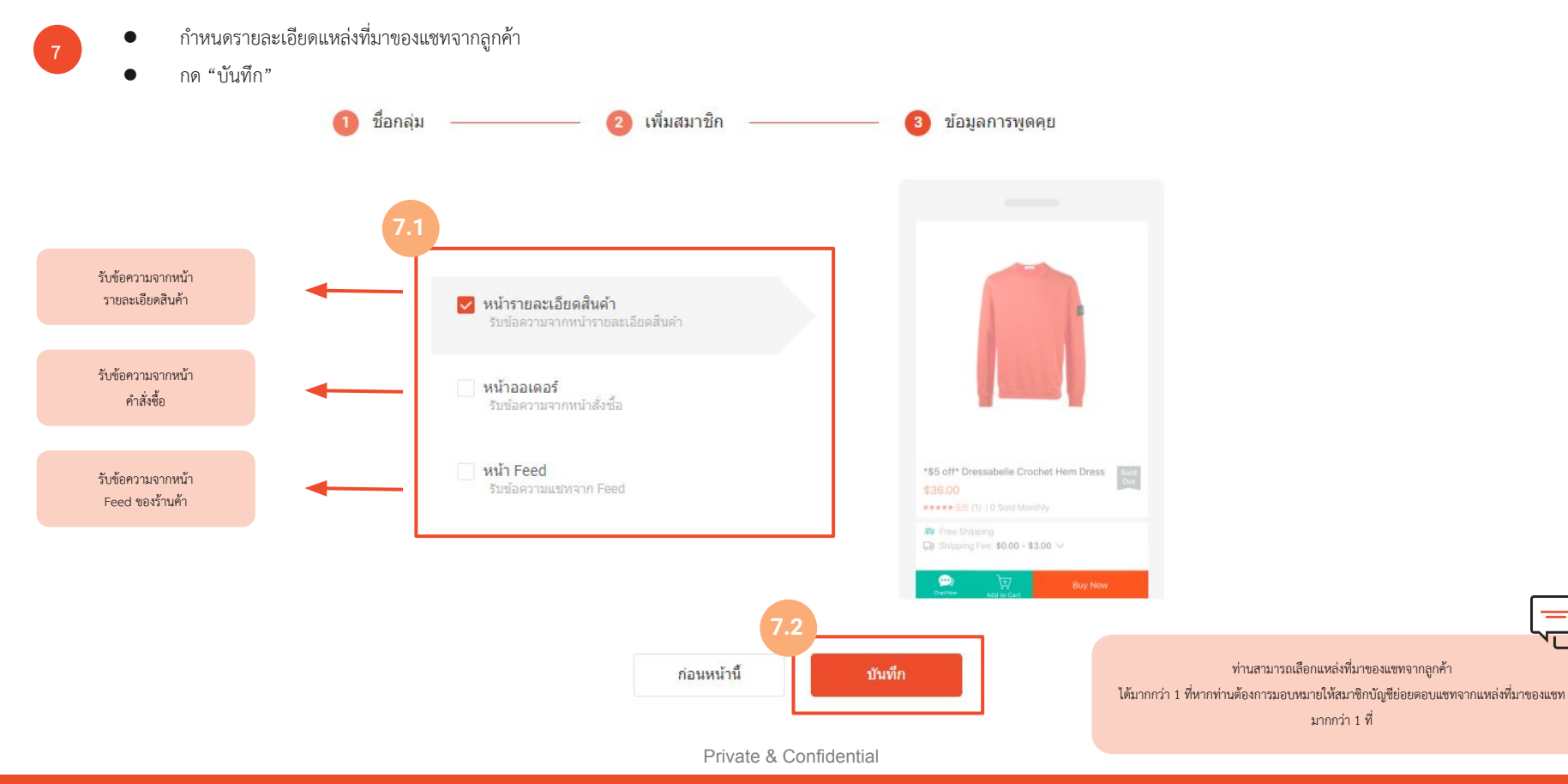

#### การจัดการแชท (6/11)

ท่านสามารถตรวจสอบประสิทธิภาพการตอบแชทของสมาชิกบัญชีย่อยได้ในเมนู "**ข้อมูลประสิทธิภาพ**"

• ข้อมูลประสิทธิภาพ คือ การรายงานข้อมูลการจัดการแชทของสมาชิกบัญชีย่อยที่ได้รับมอบหมาย

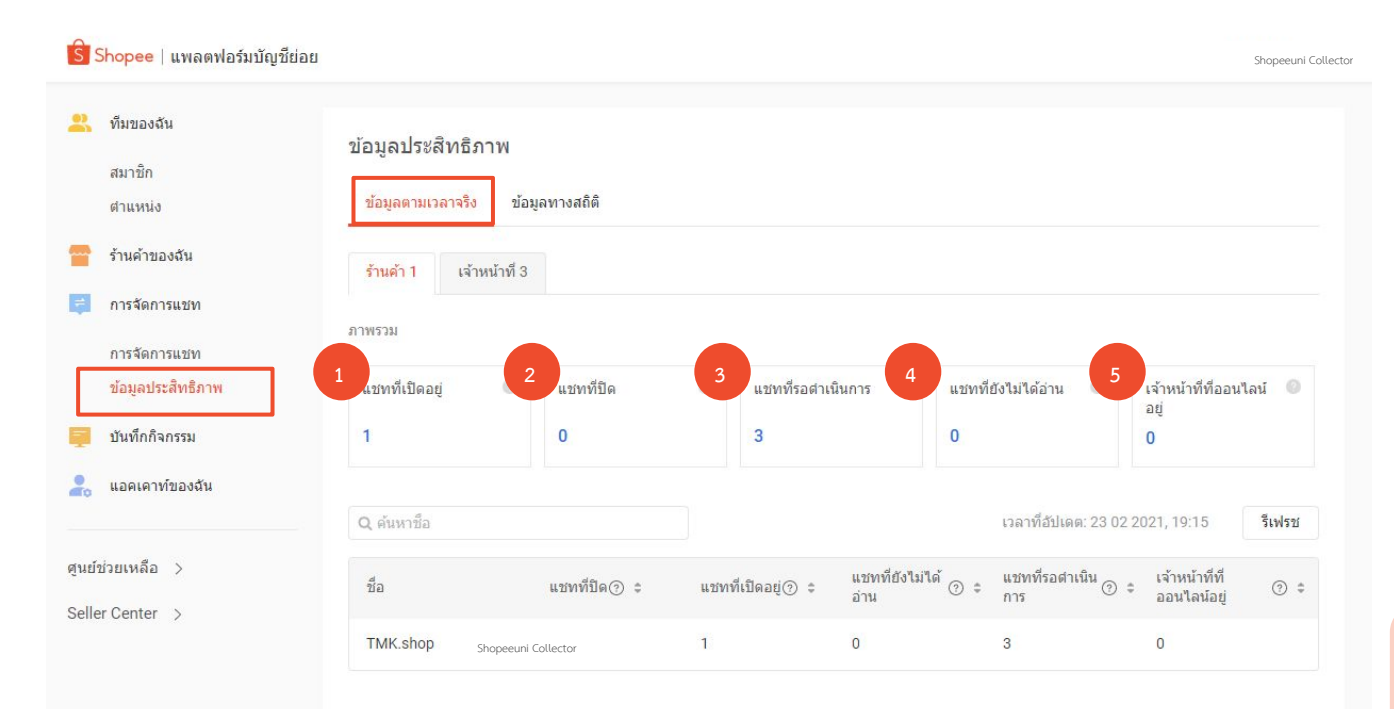

แซทที่ยังมีการสนทนาอยู่ ระหว่าง สมาชิกบัญชีย่อยและผู้ซื้อ

1.

- แขทที่ปัด คือ แขทที่สมาชิกบัญชีย่อยทำการกด "ปัด" แล้ว หรือ ไม่มี การตอบกลับจากฝ่ายใดฝ่ายหนึ่งเป็นเวลา 30 นาที ระบบจะทำการปัด แขทอัดโนมัต ระบบไม่ได้ทำการลบประวัติการแขทแต่อย่างใด
- แชทที่ยังไม่ถูกแจกจ่ายให้กับจ้าหน้าที่
   ในกรณีที่ในระบบมีแชทจากผู้ซื้อที่ไม่ซ้ำกันจำนวนมาก
- แชทที่ถูกแจกจ่ายให้กับสมาชิกบัญชีย่อยแล้วแต่ยังไม่ถูกเปิดอ่าน
- จำนวนสมาชิกบัญชีย่อยออนไลน์อยู่

สมาชิกบัญชีย่อย 1 ท่าน สามารถจัดการแซทที่ยังเปิดอยู่ได้สูงสุดท่านละ 50 แซท จากผู้ซื้อที่ไม่ซ้ำกัน หากสมาชิกท่านนั้นดูแลแซทที่เปิดอยู่ถึง 50 แซทแล้ว ระบบจะ ยังไม่แจกจ่ายแซทที่เข้ามาใหม่ให้

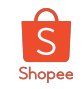

#### การจัดการแชท (7/11)

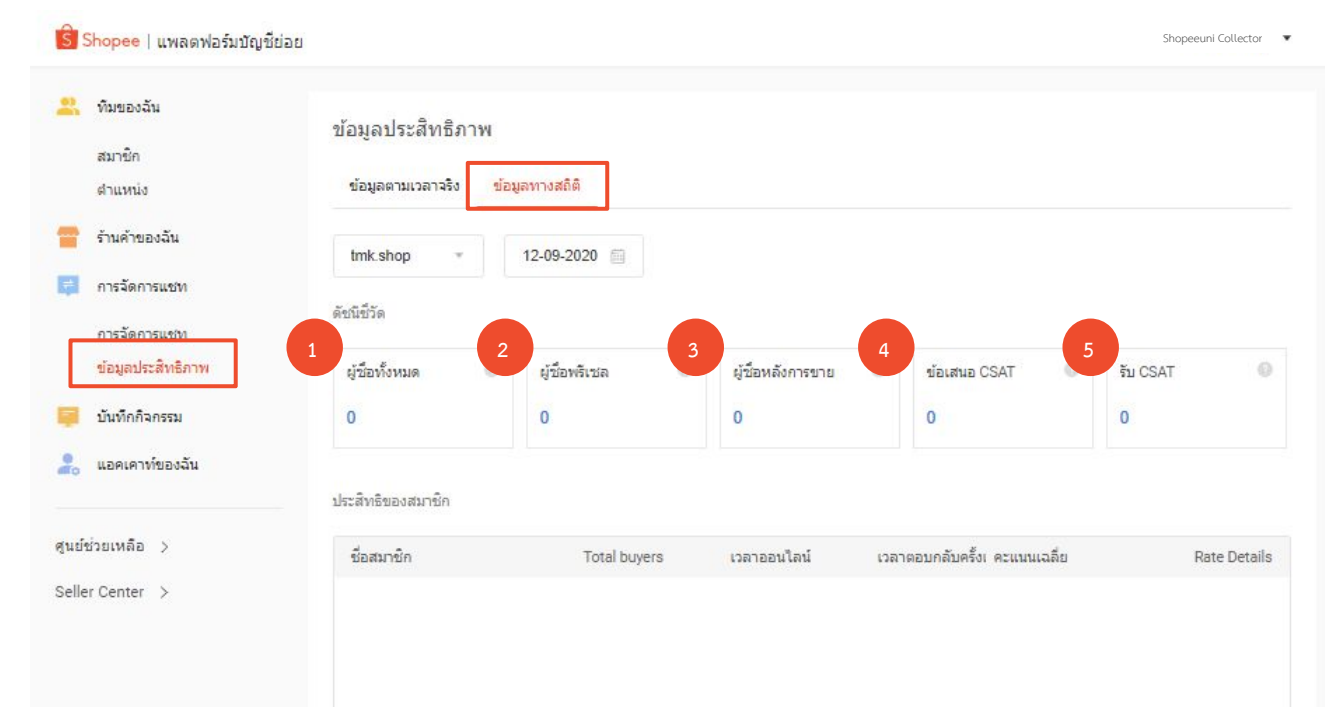

- จำนวนการสอบถามจากลูกค้าที่ไม่ซ้ำกัน
- 2. จำนวนการสอบถามในหมวดผู้ซื้อพรีเซลจากลูกค้าที่ไม่ซ้ำกัน
- จำนวนการสอบถามผู้ซื้อหลังการขายจากลูกค้าที่ไม่ซ้ำกัน
- จำนวนแบบสำรวจความพึงพอใจของลูกค้าที่ส่งให้ลูกค้าโดยสมาชิกที่ ตอบแซททุกคน
- 5. จำนวนแบบสำรวจความพึงพอใจที่ได้รับจากลูกค้า

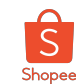

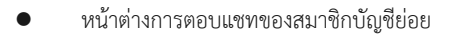

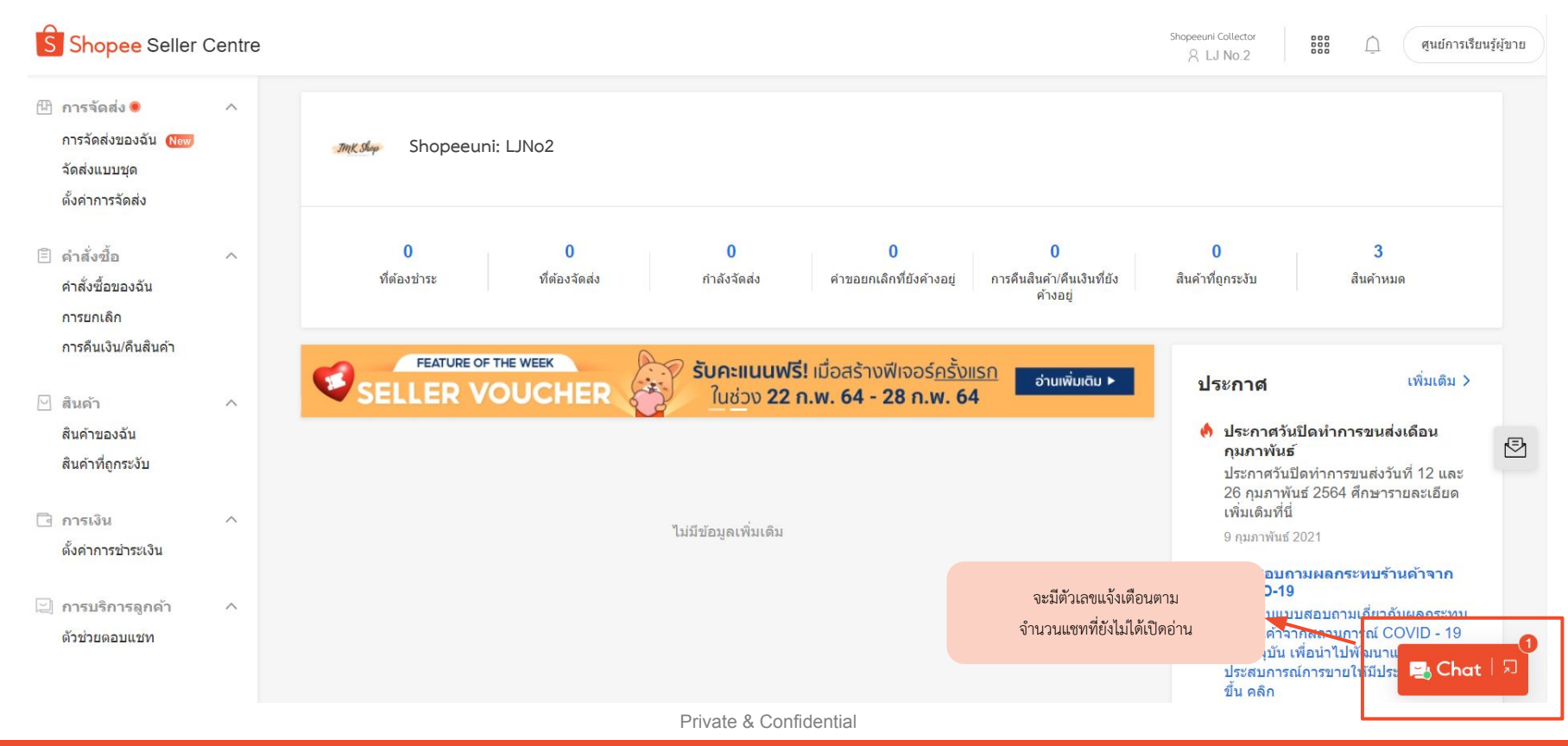

#### การจัดการแชท (9/11)

เมื่อสมาชิกบัญชีย่อยทำการตอบแชท ผู้ซื้อจะได้จับแจ้งเตือนแจ้งว่าผู้ใดกำลังรับผิดชอบแชทนั้นอยู่ และ มีการแจ้ง ในประวัติการแชทว่าสมาชิกบัญชีย่อยท่านใดเป็นผู้ตอบแชท

#### ร้านค้า

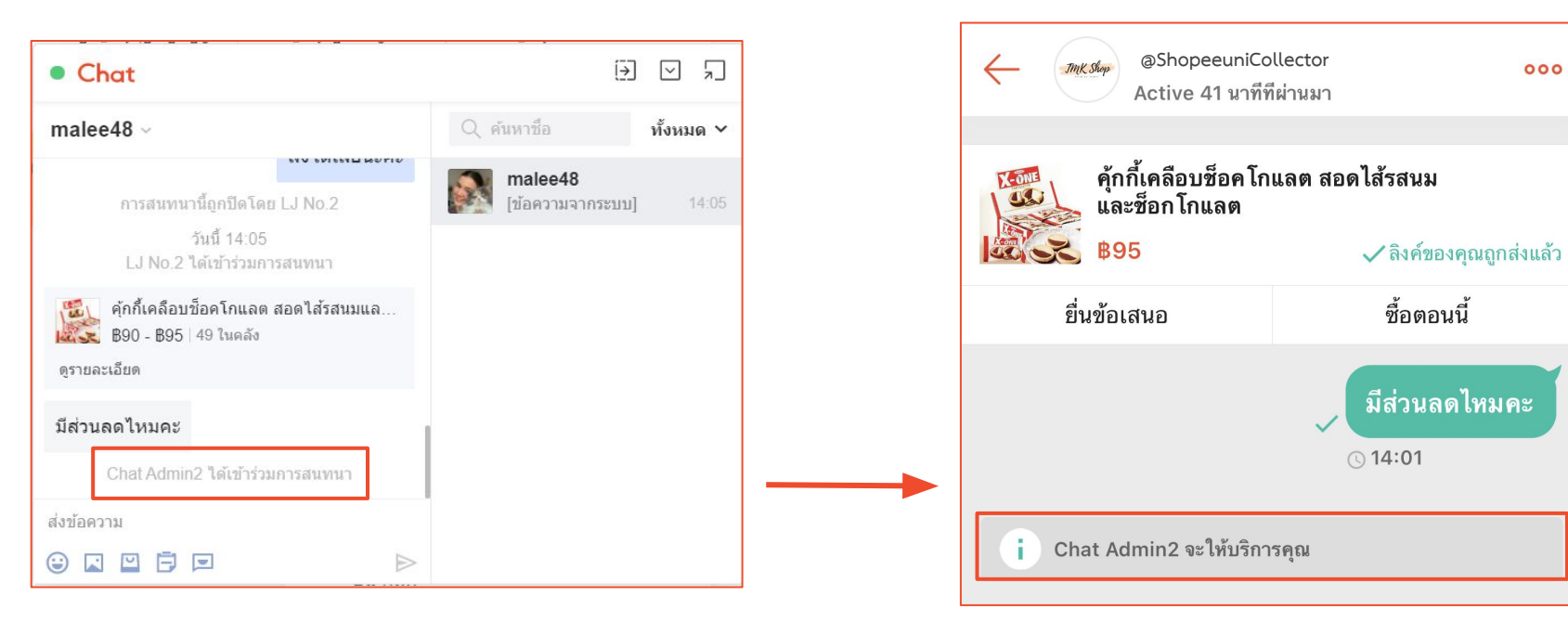

Private & Confidential

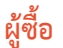

000

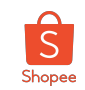

#### การจัดการแชท (10/11)

#### ผู้ตอบแชทสามารถขยายหน้าต่างการตอบแชทเพื่อใช้หน้าต่างการตอบแชทรูปแบบเต็มได้

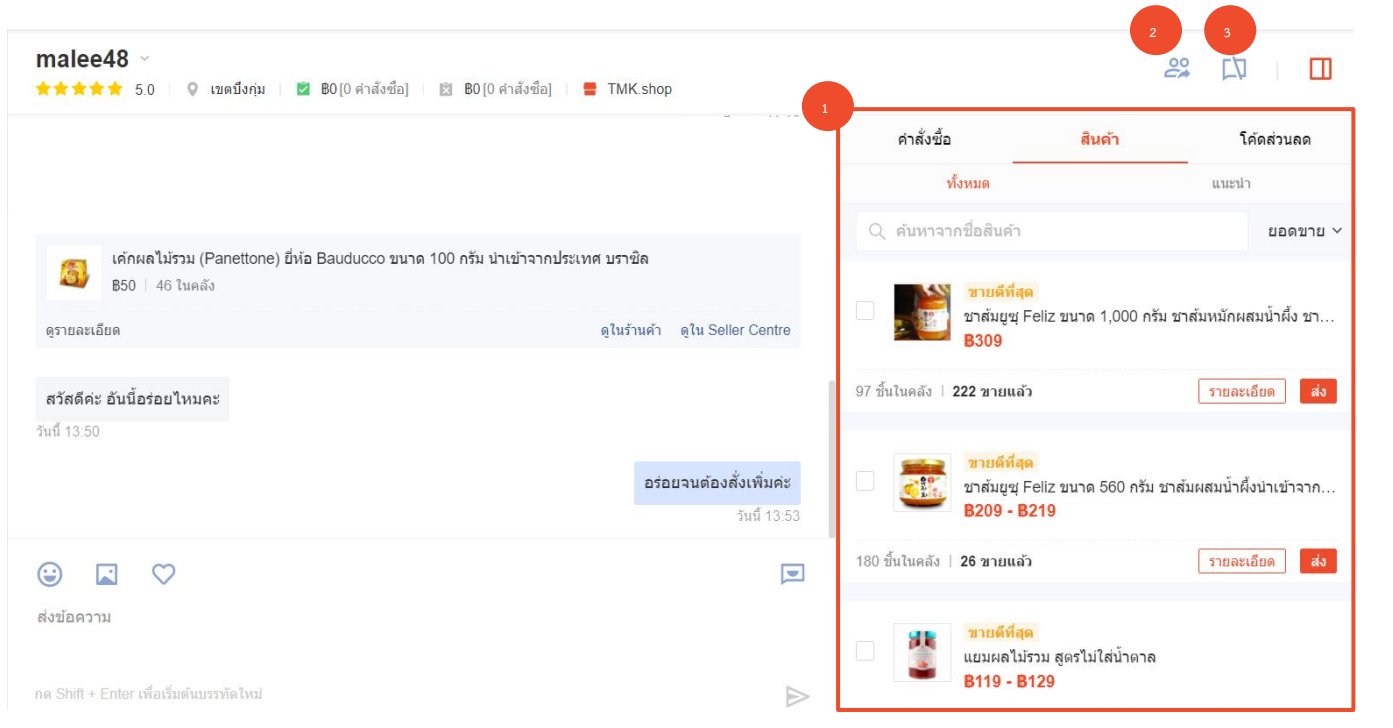

- ผู้ตอบแขทสามารถแนบสินค้า หรือ โค้ดส่วนลดลงไปในแขทได้ และ สามารถตรวจสอบคำสั่งชื้อได้
- ผู้ตอบแขทสามารถส่งแขทให้สมาชิกบัญชีย่อยท่านอื่นทำการตอบ แขทต่อได้
- ผู้ตอบแขทสามารถกดปิดแขทได้เมื่อจบการสนทนาแล้ว เพื่อให้ ระบบจ่ายแขทอื่นที่รอการตอบกลับอยู่ให้

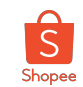

#### การจัดการแชท (11/11)

# เมื่อสมาชิกบัญชีย่อยได้รับแชทการสนทนาที่ถูกปิดหรือจบการสนทนาจากสมาชิกท่านก่อนหน้า

จำเป็นจะต้องกด "เริ่มการสนทนาใหม่" เพื่อเริ่มคุยกับผู้ซื้อ ในกรณีที่มีผู้รับผิดชอบการตอบแชทมากกว่าหนึ่งท่าน

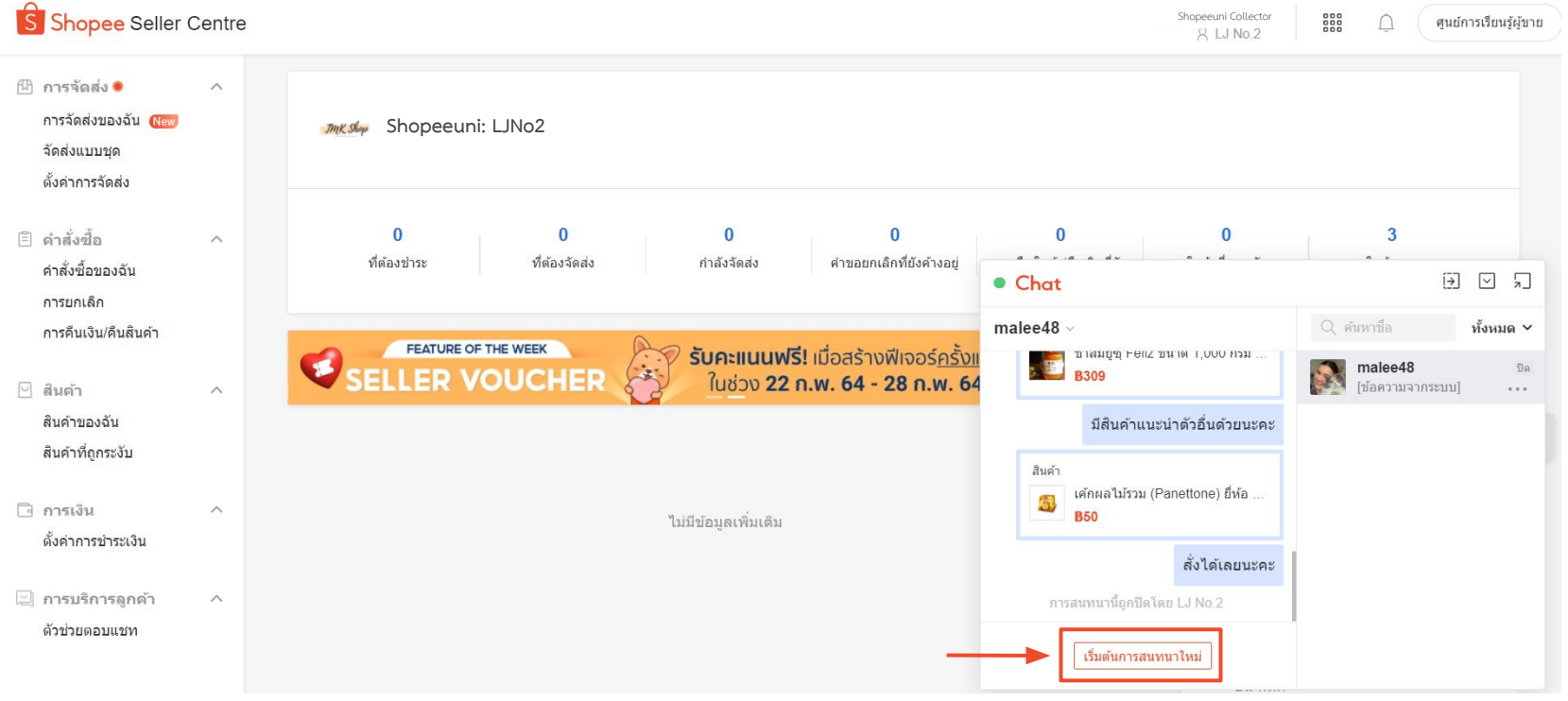

Private & Confidential

# รายละเอียดความสามารถในการเข้าถึงการจัดการร้านค้าของแต่ละหน้าที่

(Glossary of the permission details)

Sub Account Training

& Confidential

รายละเอียดความสามารถในการเข้าถึงการจัดการร้านค้าของแต่ละหน้าที่ (Glossary of the permission details)

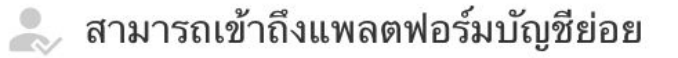

สามารถเข้าถึงการกระจายแชท

- แก้ไขกลุ่มการกระจายแชท แก้ไขการตอบกลับอัต โนมัติ แก้ไขการแปลอัต โนมัติ
- 🤳 สามารถเข้าถึง Shopee WebChat

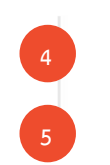

ให้สิทธิ์ในการแก้ไขคำสั่งซื้อ แก้ไขสินค้าแนะนำ

| 1. สามารถเพิ่มหรือลบกลุ่มการกระจายแชท                  |
|--------------------------------------------------------|
| 2. สามารถแก้ไขเนื้อหาข้อความตอบแชทอัตโนมัตประจำร้านค้า |
| 3. สามารถแก้ไขระบบการแปลภาษาอัตโนมัติ                  |
|                                                        |
|                                                        |
| 4. สามารถแก้ไขและตอบกลับข้อเสนอจากลูกค้า               |

5. สามารถแก้ไขรายการสินค้าแนะนำผ่าน Webchat ประจำร้านค้า

Shope

รายละเอียดความสามารถในการเข้าถึงการจัดการร้านค้าของแต่ละหน้าที่ (Glossary of the permission details)

## 🥾 สามารถเข้าถึง Seller Center

## ไปที่ "สินค้าของฉัน"

- แก้ไขสินค้า
- 7 การจัดทำแบบชุด
   8 เพิ่มสินค้า

#### สามารถแก้ไขรายละเอียดของสินค้าทั้งหมดร้านค้าที่ได้รับมอบหมายให้ดูแล

7. สามารถทำการเพิ่ม/จัดส่งสินค้าด้วยเครื่องมือการเพิ่ม/จัดส่งสินค้าเป็นชุด

8. สามารถเพิ่มรายการสินค้าในเมนูสินค้าของฉัน

## สามารถเข้าถึงหมวดหมู่ในร้านค้าของฉัน

พิ่มหมวดหมู่
 แก้ไขหมวดหมู่

9. สามารถเพิ่มหมวดหมู่ของสินค้าที่แสดงบนร้านค้า

10. สามารถแก้ไขหมวดหมู่ของสินค้าที่แสดงบนร้านค้า

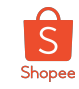

รายละเอียดความสามารถในการเข้าถึงการจัดการร้านค้าของแต่ละหน้าที่ (Glossary of the permission details) สามารถเข้าถึงการขายของฉัน

การจัดส่งคำสั่งซื้อ

11

<sup>12</sup> การคืนสินค้า/คืนเงิน

13 การจัดทำแบบชุด

- 14 สามารถเข้าถึงการจัดส่งของฉัน
- 15 ตั้งค่าที่อยู่ในการรับสินค้า

#### สามารถเข้าถึง Marketing Centre

- 16 สามารถเข้าถึง My Ads
  - 17 แก้ไข My ads

19

- 18 สามารถเข้าถึงโปรโมชั่นส่วนลดของฉัน
  - แก้ไขโปรโมชั่นส่วนลดของฉัน

| 1. สามารถส่งสินค้าในนามของร้านค้า                              |
|----------------------------------------------------------------|
| 2. สามารถยอมรับหรือปฏิเสธคำขอคืนสินค้าหรือคืนเงินจากลูกค้า     |
| 3. สามารถทำการจัดส่งสินค้าด้วยเครื่องมือการจัดส่งสินค้าเป็นชุด |
| 4. สามารถเข้าถึงการจัดส่งสินค้าของร้านค้า                      |
| 5. สามารถตั้งค่าที่อยู่ในการรับส่งสินค้าที่ส่งคืน              |

16. สามารถเข้าใช้งานและดูข้อมูลต่างๆในเมนู 'Shopee Ads'

17. สมาชิกสามารถทำการแก้ไขในเมนู 'Shopee Ads'

18. สามารถเข้าใช้งานและดูข้อมูลต่างๆในเมนู 'โปรโมชั่นส่วนลด'

19. สมาชิกสามารถทำการลบและแก้ไขส่วนลดต่างๆ ในเมนู 'โปรโมชั่นส่วนลด'

Private & Confidential

1

Shopee

#### รายละเอียดความสามารถในการเข้าถึงการจัดการร้านค้าของแต่ละหน้าที่ (Glossary of the permission details)

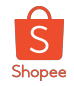

#### 20. สามารถเข้าใช้งานและดูข้อมูลต่างๆในเมนู 'แคมเปญของ Shopee' 20 สามารถเข้าถึงแคมเปญของฉัน 21. สามารถทำการเข้าร่วมหรือยกเลิกการเข้าร่วมแคมเปญในเมนู แก้ไขแคมเปญของฉัน 21 "แคมเปญของ Shopee" สามารถเข้าถึงโค้ดส่วนลดของฉัน 22 22. สามารถเข้าใช้งานและดูข้อมูลต่างๆในเมนู 'โค้ดส่วนลด' แก้ไขโค้ดส่วนลดของฉัน 23 23. สมาชิกสามารถทำการแก้ไขในเมนู 'โค้ดส่วนลด' สามารถเข้าถึงสินค้าขายดีประจำร้าน 24 24. สามารถเข้าใช้งานและดูข้อมูลต่างๆในเมนู 'สินค้าขายดีประจำร้าน' แก้ไขสินค้าขายดีประจำร้าน 25. สมาชิกสามารถทำการแก้ไขในเมนู 'สินค้าขายดีประจำร้าน' 25 สามารถเข้าถึงโปรโมชั่นค่าจัดส่ง 26. สามารถเข้าใช้งานและดูข้อมูลต่างๆในเมนู 'โปรโมชั่นค่าจัดส่ง' 26 แก้ไขโปรโมชั่นค่าจัดส่ง 27 27. สามารถทำการแก้ไขในเมนู 'โปรโมชั่นค่าจัดส่ง' 28 สามารถเข้าถึง Flash Sale 28. สามารถเข้าใช้งานและดูข้อมูลต่างๆในเมนู 'Flash Sale' ในร้านค้า แก้ไข Flash Sale 29. สมาชิกสามารถทำการแก้ไขและนำเสนอสินค้าในเมนู 'Flash Sale'

#### รายละเอียดความสามารถในการเข้าถึงการจัดการร้านค้าของแต่ละหน้าที่

#### (Glossary of the permission details)

- 31 สามารถเข้าถึง Bundle Deal
  - 32 แก้ไข Bundle Deal
- 33 สามารถเข้าถึง Add-on Deals
  - 34 การแก้ไข Add-on Deals
- <sup>35</sup> สามารถเข้าถึง Shop Game
  - 36 แก้ไข Shop Game
- 37 สามารถเข้าถึง Flash Sale ในร้านค้า
  - 38 แก้ไข Flash Sale ในร้านค้า
- 39 สามารถเข้าถึง Follow Prize
  - <sup>40</sup> แก้ไข Follow Prize
  - สามารถเข้าถึง Seller Coins

41

42

สามารถเข้าถึงการเติมเงิน

31. สามารถเข้าใช้งานและดูข้อมูลต่างๆในเมนู 'Bubdle Deal'

32. สามารถทำการแก้ไขและนำเสนอสินค้าในเมนู 'Bubdle Deal'

33. สามารถเข้าใช้งานและดูข้อมูลต่างๆในเมนู 'Add-on Deals'

34. สามารถทำการแก้ไขและนำเสนอสินค้าในเมนู 'Add-on Deals'

35. สามารถเข้าใช้งานและดูข้อมูลต่างๆในเมนู 'Shop Game'

36. สามารถทำการแก้ไขและนำเสนอสินค้าในเมนู 'Shop Game'

37. สามารถเข้าใช้งานและดูข้อมูลต่างๆในเมนู 'Flash Sale ในร้านค้า'

38. สามารถทำการแก้ไขและนำเสนอสินค้าในเมนู 'Flash Sale ในร้านค้า'

39. สามารถเข้าใช้งานและดูข้อมูลต่างๆในเมนู 'Follow Prize'

40.สามารถทำการแก้ไขและนำเสนอสินค้าในเมนู 'Follow Prize'

41. สามารถเข้าใช้งานและดูข้อมูลต่างๆในเมนู 'Seller Coins'

42. สามารถดูเมนู 'Seller Coins'

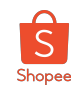

## รายละเอียดความสามารถในการเข้าถึงการจัดการร้านค้าของแต่ละหน้าที่

#### (Glossary of the permission details)

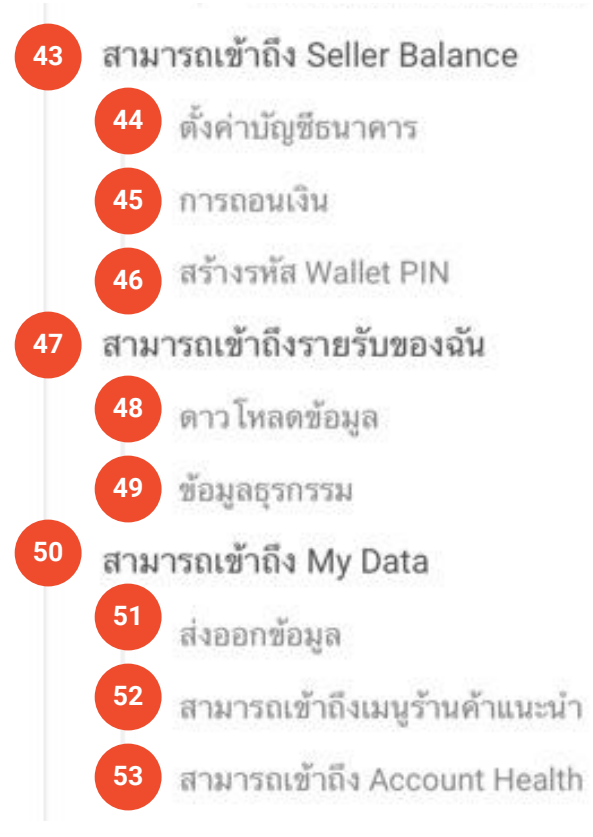

| 43. สามารถดูข้อมูลใน Seller Balance                                                        |
|--------------------------------------------------------------------------------------------|
| 44. สามารถจัดการบัญชีธนาคารของร้านค้าได้                                                   |
| 45. สามารถถอนเงินออกจาก Seller Balance ไปยังบัญซีที่ผูกไว้ได้                              |
| 46. สามารถสร้างหรือแก้ไข รหัสเข้า Seller Balance ได้                                       |
| 47. สามารถเข้าสู่เครื่องมือรายรับของฉันได้ทั้งหมด                                          |
| 48. สามารถดาวน์โหลดและส่งออกใบแจ้งหนี้หรือข้อมูลรายรับทั้งหมดใน<br>เมนู 'Business insight' |
| 49. สามารถดูข้อมูลและส่งออกรายการธุรกรรมทางการเงินของร้านได้                               |
| 50. สามารถดูเข้าถึงข้อมูลทั้งหมดในเมนู 'Business insight'                                  |
| 51. สามารถส่งออกข้อมูลทั้งหมดในเมนู 'Business insight'                                     |
| 52. สามารถเข้าถึงข้อมูลในเมนู 'ร้านค้าแนะนำ'                                               |
| 53. สามารถเข้าถึงข้อมูลในเมนู 'สถิติร้านค้า'                                               |

Private & Confidential

S

Shopee

รายละเอียดความสามารถในการเข้าถึงการจัดการร้านค้าของแต่ละหน้าที่ (Glossary of the permission details) Shopee

สามารถเข้าถึงเมนูร้านค้า 54 55 แก้ไขรายละเอียดร้านค้า 56 แก้ไขการตั้งค่า 57 แก้ไขบัญชี สามารถเข้าถึงการตกแต่งหน้าร้าน 58 สามารถเข้าถึงแชทบรอดแคสต์ 59 สามารถเข้าถึงการแจ้งเตือน 60 สามารถเข้าถึงการอัปเดตอื่น ๆ 61 สามารถเข้าถึง Seller Balance 62 สามารถเข้าถึง ยอด escrow ที่ยังค้างอยู่ 63

| 54. สามารถเข้าดูข้อมูลในเมนู 'ตั้งค่าร้านค้า'                |
|--------------------------------------------------------------|
| 55. สามารถทำการแก้ไขข้อมูลในเมนู 'รายละเอียดร้านค้า'         |
| 56. สามารถทำการแก้ไขการตั้งค่าทั้งหมดในเมนู 'ตั้งค่าร้านค้า' |
| 57. สามารถทำการแก้ไขบัญชีร้านค้าในเมนู 'ตั้งค่าร้านค้า'      |
| 58. สามารถแก้ไขการตกแต่งหน้าร้าน                             |
| 59. สามารถแก้ไขการตั้งค่าแชทบรอดแคสต์                        |
| 60. สามารถเข้าถึงและรับการแจ้งเตือนทั้งหมด                   |
| 61. สามารถเข้าถึงการแจ้งเตือนเกี่ยวกับคำสั่งซื้อของร้านค้า   |
| 62. สามารถเข้าถึงการแจ้งเตือนเกี่ยวกับ Seller Balance        |
| 63. สามารถตั้งค่าการชำระเงิน                                 |

Private & Confidential

Q&A

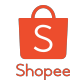

มีคำถามอะไร สอบถาม Expert ของเราได้เลย

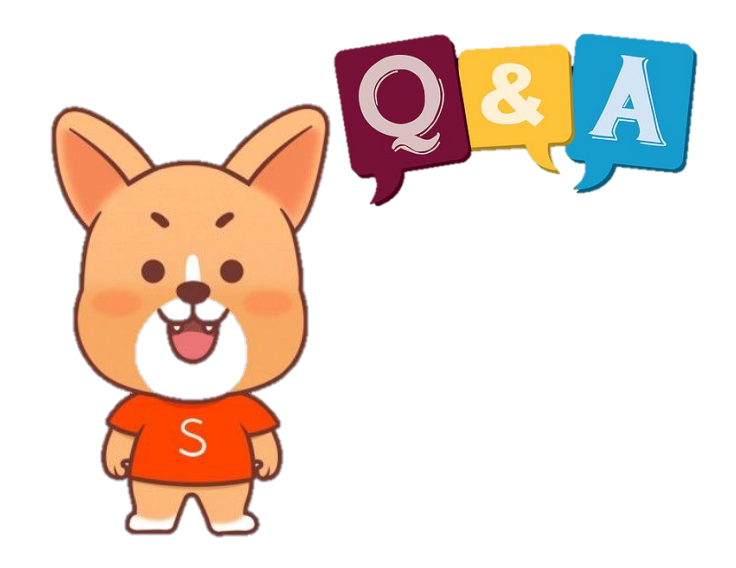

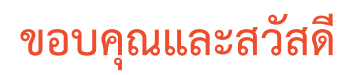

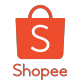

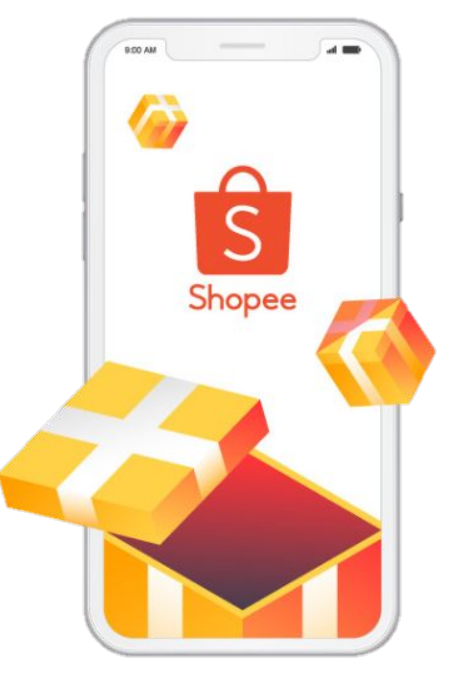

้ศึกษารายละเอียดเพิ่มเติม เกี่ยวกับการขายของท่านได้ที่ ศูนย์การเรียนรู้ผู้ขาย [Seller Education Hub]:

https://seller.shopee.co.th/edu

Private & Confidential